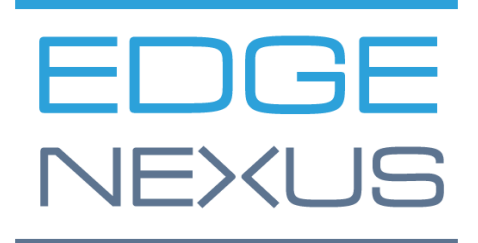

# SOFTWARE VERSION 2.X.X

# HA Cloud Connector – for Azure

Installation & Configuration Guide

# **Document Properties**

Document Number: 2.0.8.9.24.11.08 Document Creation Date: 1 August 2024 Document Last Edited: 9 August 2024 Document Author: Jay Savoor Document Last Edited by:

## **Document Disclaimer**

This manual's screenshots and graphics may differ slightly from your product due to differences in product release. Edgenexus ensures that they make every reasonable effort to ensure that the information in this document is complete and accurate. Edgenexus assumes no liability for any errors. Edgenexus makes changes and corrections to the information in this document in future releases when the need arises.

# Copyrights

© 2024 All rights reserved.

Information in this document is subject to change without prior notice and does not represent a commitment on the manufacturer's part. No part of this guide may be reproduced or transmitted in any form or means, electronic or mechanical, including photocopying and recording, for any purpose, without the express written permission of the manufacturer. Registered trademarks are properties of their respective owners. Every effort is made to make this guide as complete and accurate as possible, but no warranty of fitness is implied. The authors and the publisher shall have neither responsibility nor liability to any person or entity for loss or damages arising from using the information contained in this guide.

## **Trademarks**

Edgenexus logo, Edgenexus, EdgeADC, EdgeWAF, EdgeGSLB, EdgeDNS are all Edgenexus Limited's trademarks. All other trademarks are the properties of their respective owners and are acknowledged.

# Edgenexus Support

If you have any technical questions regarding this product, please raise a support ticket at: support@edgenexus.io

# Table of Contents

| Document Properties                           | 1  |
|-----------------------------------------------|----|
| Document Disclaimer                           | 1  |
| Copyrights                                    | 1  |
| Trademarks                                    | 1  |
| Edgenexus Support                             | 1  |
| What is the HA Cloud Connector?               | 4  |
| Why is HACC needed?                           | 4  |
| How does it work?                             | 4  |
| Prerequisites and Architecture                | 5  |
| Important                                     | 5  |
| Prerequisites                                 | 5  |
| Architecture                                  | 6  |
| Understanding the Logic Flow                  | 7  |
| Microsoft Azure                               | 8  |
| Important - Using Tags                        | 9  |
| Preparing Azure for HACC                      | 10 |
| Creating the App registration                 | 10 |
| Creating a Resource Group                     | 11 |
| Access Control (IAM) and Roles                | 12 |
| Creating the ADC Virtual Machines             | 15 |
| Configuring the Virtual Machine               | 18 |
| Networking                                    | 18 |
| Adding a Subnet                               | 19 |
| Attach a Network Interface to new Subnet      | 20 |
| Creating IP Addresses for Accessing           | 21 |
| Creating a Public IP Address                  | 21 |
| Creating Private IP Addresses                 | 23 |
| Important Information Required to Deploy HACC | 25 |
| Checklist                                     | 25 |
| Information required to proceed               | 25 |
| Configuring the EdgeADC                       | 26 |
| Configuring the ADC networking                | 26 |
| Defining the Virtual Services                 | 27 |
| Creating the Monitoring VIPs                  | 28 |
| Simple App Monitoring                         | 28 |
|                                               |    |

| Cross ADC Monitoring                         |    |
|----------------------------------------------|----|
| Installing the HA Cloud Connector            |    |
| Deploying the HA Cloud Connector             |    |
| Making the App Operational                   |    |
| Configuring the HA Cloud Connector for Azure | 32 |
| Logging onto the HA Cloud Connector Console  | 32 |
| The Cloud Connector Main Page                |    |
| Defining Cloud Connections                   |    |
| Defining Destinations for HA                 |    |
| Defining Services to be Monitored            |    |
| Testing the HA Cloud Connector for Azure     |    |
| The Failback Setting                         |    |
| Enabled Mode                                 |    |
| Disabled Mode                                |    |
| Force Failover by Service                    | 40 |
| Force Failover by Destination                | 40 |
| Other Settings                               | 41 |
| Changing the password                        | 41 |
| Dark Mode                                    | 42 |
| Full-Screen Mode                             | 42 |
| Technical Support                            | 43 |
| Contacting Support                           | 44 |

# What is the HA Cloud Connector?

Designed especially for use with an Edgenexus EdgeADC pair within Cloud environments such as Microsoft Azure, or Amazon AWS, the HA Cloud Connector (HACC) monitors the ADC and Applications for availability. It communicates with the cloud system API to move elastic, or floating IPs to the secondary failover ADC, or vice versa, and ensure continuous availability.

# Why is HACC needed?

Normally, within LAN environments you do not need to have something like HACC. In a LAN we can create any IP within our IP segment, address it, and utilise it when we need to. This is not the case within Cloud environments, as they are compartmentalised and highly restricted in terms of users being able to do what every they wish.

This means that setting up load balancers in HA pairs is extremely complex and requires the use of the cloud providers' own load balancer to distribute the floating IP.

HACC has been designed and built to alleviate this issue allowing users to have HA pairs of load balancers without the use of the cloud provider load balancer as an IP address distributor.

## How does it work?

The HACC works by utilising a special monitoring Virtual Service, whose job is to monitor, not just the connection to the Real Servers but also the active ADC through its HA passive partner, and work with Cloud provider's API to move the floating IP to the passive ADC, and thus enact the failover.

Important:

It must be noted that you can only form an ADC pairing for floating IP switching within a region. You can have the ADCs located in different zones, but the network must be contiguous.

# **Prerequisites and Architecture**

## Important

The HACC App and functionality is designed to work within the same Cloud region. It cannot operate across regions. You can however use it across two zones, if there is a contiguous network linking the two zones.

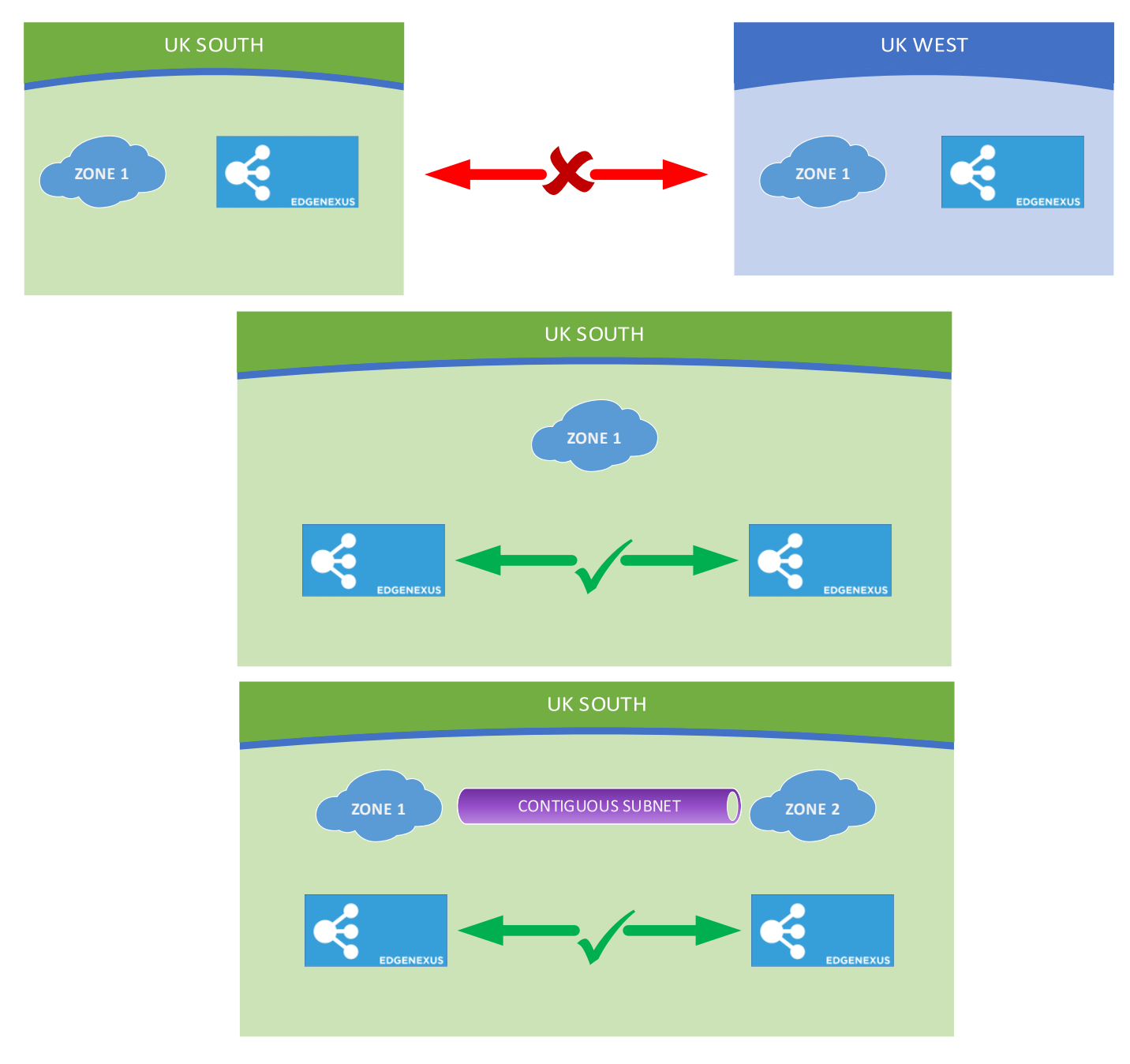

#### Prerequisites

To use the HACC, you need to fulfil certain prerequisites.

- 1. You must have TWO Edgenexus ADCs configured and running within the Cloud region.
- 2. The VIP/VS configurations, except for the IP address of the Monitoring Service should be replicated.
- 3. The ADCs must be configured as stand-alone devices.

- 4. You require TWO network interfaces. Let's call them NIC-1 (eth0) and NIC-2 (eth1).
- 5. NIC-1 on each ADC must have a Cloud Public IP and is used to handle ADC management. If you are accessing it from an internal Cloud resource for security purposes, then you do not need to have the Public IP and can use the Private IP for management access.
- Associate the floating IP with NIC-2 on ADC 1. The floating IP can be a Public IP linked to NIC-2, or several Private IP addresses also linked to NIC-2, or both – you will need to define HACC Services for each floating IP. The HA Cloud Connector App uses this and will switch this automatically to NIC-2 on ADC2 when required.

#### Architecture

Below is our sample architecture.

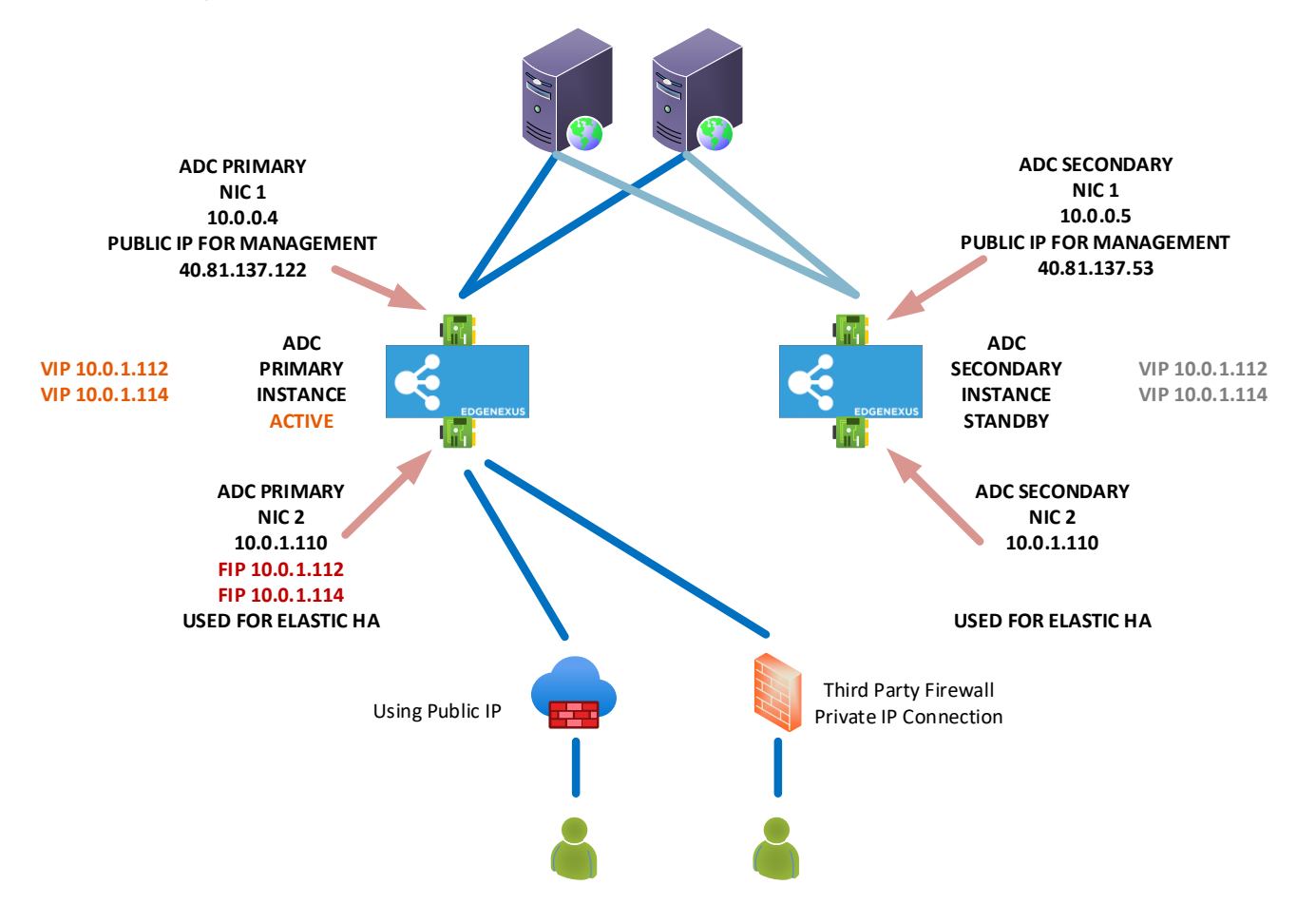

# **Understanding the Logic Flow**

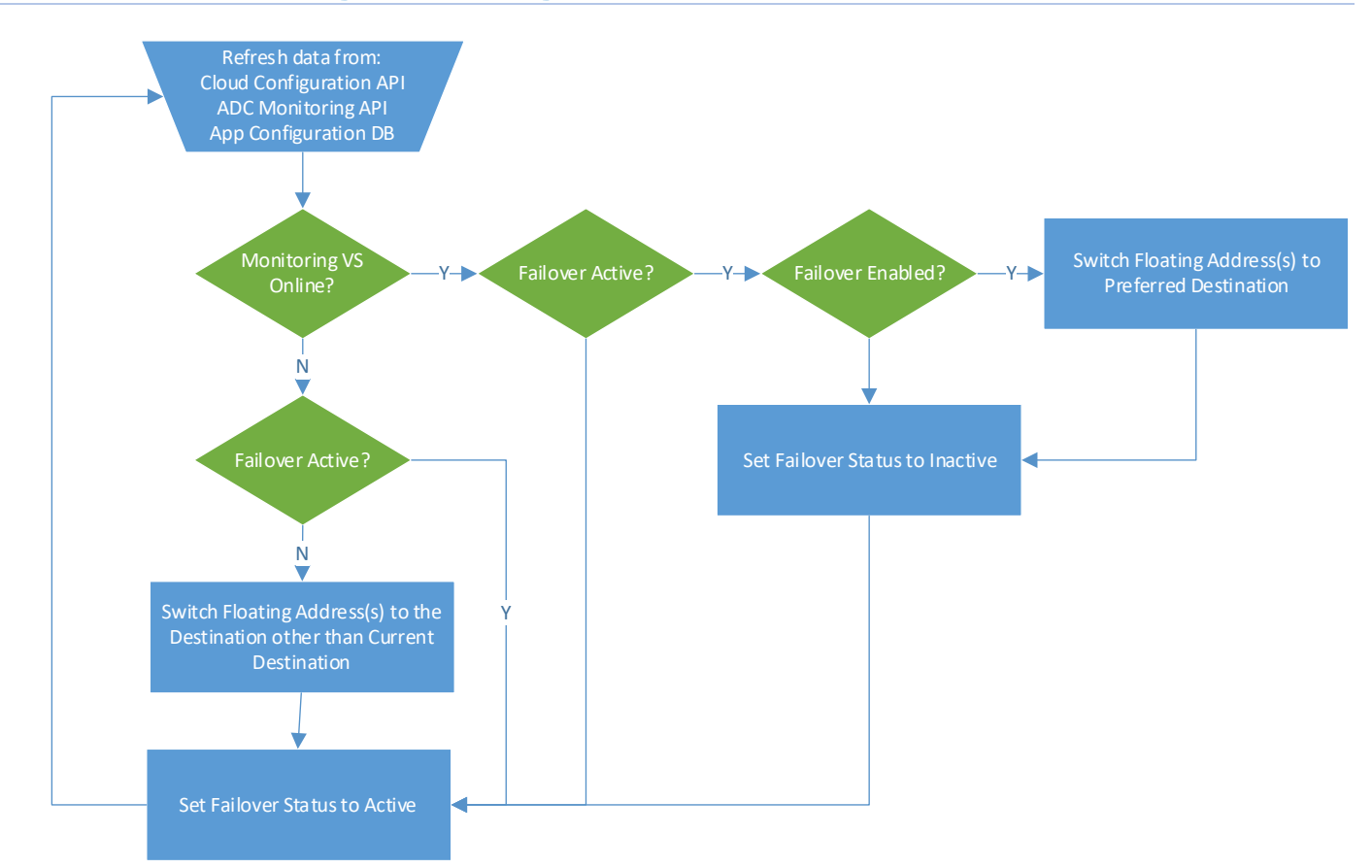

# **Microsoft Azure**

# **Important - Using Tags**

We strongly advise that you define each element you configure, with a TAG or name.

This makes it easier to select the right elements when configuring the HA Cloud Connector, and the lack of tags not only makes it more difficult, but also may lead to incorrect operation of the product leading to increased support.

For example, we have named our VMs JS-HACC-VM1-UKS-Z1. This allows us to easily see that JS has created a HACC VM number 1, in the UK South region's Zone 1.

Similarly, we also name our NICs. For example, HACC-VM1-NIC2.

# **Preparing Azure for HACC**

To create the Azure environment for use with HA Cloud Connector, you will need to follow the stages below.

## Creating the App registration

In order to use an App to communicate with Azure's API, you are required to first register it. This process is called App Registration.

- Log into the Azure portal.
- Navigate to Microsoft Entra ID. You can find this by typing Entra ID into the search field at the top, or clicking the icon if it is already visible.

| Azure service     | es                 |                       |                      |                            |                     |               |                    |             |               |
|-------------------|--------------------|-----------------------|----------------------|----------------------------|---------------------|---------------|--------------------|-------------|---------------|
| +                 | []                 |                       |                      |                            |                     | *             | Æ                  |             | $\rightarrow$ |
| Create a resource | Resource<br>groups | Microsoft Entra<br>ID | App<br>registrations | Network<br>security groups | Virtual<br>machines | Subscriptions | Network<br>Watcher | Marketplace | More services |

On the next screen (shown below) you need to click the small arrow next to the Add button (highlighted), and choose App registration.

|                                           | ℅ Search resources, services, and docs (G+/)                                                          |  |  |  |  |
|-------------------------------------------|----------------------------------------------------------------------------------------------------|--|--|--|--|
| Home >                                    |                                                                                                    |  |  |  |  |
| edgeNEXUS Limited   Overview              |                                                                                                    |  |  |  |  |
| ● Overview                                | Manage tenants [ 2] What's new 🛛 🔂 Preview features 🕅 ${\bigtriangledown}$ Got feedback? $\checkmark$ |  |  |  |  |
| Preview features     Azure Active         | Directory is now Microsoft Entra ID. Learn more                                                       |  |  |  |  |
| X Diagnose and solve problems Overview Mo | nitoring Properties Recommendations Tutorials                                                         |  |  |  |  |
|                                           |                                                                                                    |  |  |  |  |
| + Add $\vee$ 🐼 Manage ter                 | aants 🚺 What's new 🛛 😨 Preview features 🛛 📯 Got feedback? 🗸                                           |  |  |  |  |
| User >                                    | now Microsoft Entra ID. <u>Learn more</u> I <sup>2</sup>                                              |  |  |  |  |
| Group                                     | Properties Recommendations Tutorials                                                                  |  |  |  |  |
| Enterprise application                    |                                                                                                    |  |  |  |  |
| App registration                          |                                                                                                    |  |  |  |  |

The following screen will display a form that is very easy to fill in.

| Home > edgeNDXUS Limited   App registrations >                                                                                                    |   |
|----------------------------------------------------------------------------------------------------|---|
| Register an application                                                                                                    | × |
| * Name                                                                                                    |   |
| The user-facing display name for this application (this can be changed later).                                                                                                    |   |
|                                                                                                    |   |
| Exampled account have                                                                                                    |   |
| supported account types                                                                                                    |   |
| Who can use this application or access this API?                                                                                                    |   |
| Accounts in this organizational directory only (edgeNEXUS Limited only - Single tenant)                                                                                                    |   |
| Accounts in any organizational directory (Any Microsoft Entra To Lenant - Multitenant)                                                                                                    |   |
| O Acounts in any organizational directory (Any Microsoft Entra 1D tenant - Multitenant) and personal Microsoft acounts (e.g. Stype,<br>Xboo)                                                                               |   |
| Personal Microsoft accounts only                                                                                                    |   |
| Help me choose                                                                                                    |   |
| Redirect URI (optional)                                                                                                    |   |
| We'll return the authentication response to this URI after successfully authenticating the user. Providing this now is optional and it can be<br>changed later, but a value is required for most authentication scenarios. |   |
| Select a platform                                                                                                    |   |
| Register an app you're working on here. Integrate gallery apps and other apps from outside your organization by adding from Enterprise applications.                                                                       |   |
| By proceeding, you agree to the Microsoft Platform Policies (3"                                                                                                    |   |
| Register                                                                                                    |   |
|                                                                                                    |   |

Provide a name for the application and click Register. We have used the AppName of Edgenexus HA Cloud Connector, but you can use anything that suits you.

On the next screen, you will see the Certificates & Secrets for the Application.

|                                                                             | Search resources, services, and docs (G+/)                                                   |                                                        |                                                                                                   |                                                            |    |
|-----------------------------------------------------------------------------|----------------------------------------------------------------------------------------------|--------------------------------------------------------|---------------------------------------------------------------------------------------------------|------------------------------------------------------------|----|
| Home > edgeNEXUS Limited   App registrations > Edgenexus HA Cloud Connector |                                                                                              |                                                        |                                                                                                   |                                                            |    |
| 💡 Edgenexus HA Clou                                                         | d Connector   Certificate                                                                    | s & secrets                                            | \$ <sup>2</sup> ···                                                                               |                                                            |    |
| ✓ Search «                                                                  | 🔗 Got feedback?                                                                              |                                                        |                                                                                                   |                                                            |    |
| Overview                                                                    |                                                                                              |                                                        |                                                                                                   |                                                            |    |
| 🗳 Quickstart                                                                | Credentials enable confidential applications<br>scheme). For a higher level of assurance, we | s to identify themselves to<br>e recommend using a cer | o the authentication service when receiving to tificate (instead of a client secret) as a credent | kens at a web addressable location (using an HTTPS<br>ial. |    |
| 🚀 Integration assistant                                                     | ,,,                                                                                          | <b>,</b>                                               |                                                                                                   |                                                            |    |
| Manage                                                                      | Application registration certificates, sec                                                   | rets and federated credent                             | ials can be found in the tabs below.                                                              |                                                            | ×  |
| Branding & properties                                                       | •••••••••••••••••••••••••••••••••••••••                                                      |                                                        |                                                                                                   |                                                            |    |
| Ə Authentication                                                            | Certificates (0) Client secrets (1)                                                          | Federated credentials                                  | (0)                                                                                               |                                                            |    |
| 📍 Certificates & secrets                                                    | A correct string that the application uses to                                                | n provo ita idantitu whan                              | requesting a taken. Also can be referred to as                                                    | application parsword                                       |    |
| Token configuration                                                         | A secret string that the application uses to                                                 | prove its identity when                                | requesting a token. Also can be referred to as                                                    | application password.                                      |    |
| API permissions                                                             | New client secret                                                                            |                                                        |                                                                                                   |                                                            |    |
| 🙆 Expose an API                                                             | Description                                                                                  | Expires                                                | Value 🛈                                                                                           | Secret ID                                                  |    |
| App roles                                                                   | HACC-Secret-21-FEB-24                                                                        | 2/20/2026                                              | JPx*********                                                                                      | 80a 47be 🗅                                                 | ۱. |
| A Owners                                                                    |                                                                                              |                                                        |                                                                                                   |                                                            |    |
| Roles and administrators                                                    |                                                                                              |                                                        |                                                                                                   |                                                            |    |
| 0 Manifest                                                                  |                                                                                              |                                                        |                                                                                                   |                                                            |    |
| Support + Troubleshooting                                                   |                                                                                              |                                                        |                                                                                                   |                                                            |    |
| P Troubleshooting                                                           |                                                                                              |                                                        |                                                                                                   |                                                            |    |
| New support request                                                         |                                                                                              |                                                        |                                                                                                   |                                                            |    |
|                                                                             |                                                                                              |                                                        |                                                                                                   |                                                            |    |

NOTE: It is very important that you make a note of the content in the VALUE field. This is also referred to as the Client Secret and is required within the HACC application.

This concludes the App Registration section.

## Creating a Resource Group

We advise you to create two Resource Groups for holding the two ADCs and their respective assets. In our case, we have created two Resource Groups called HACC\_1 and HACC\_2.

To create a Resource Group, type resource group in the search bar. This will show you the icon for the Resource Group section. Click this and go to the Resource Group section.

| Home ><br>Resource groups * ····<br>edgeNEXUS Limited (edgenexus.io)                                                                                                    |                 |                                          | ×      |
|----------------------------------------------------------------------------------------------------|-----------------|------------------------------------------|--------|
| 🕂 Create 🔞 Manage view 🗸 🖒 Refresh 🞍 Export to CSV 😚 Open query 🛛 🕅 Assign tags                                                                                                    |                 |                                          |        |
| Filter for any field Subscription equals all $\sim$ Location equals all $\times$ $^+\!\!\!\!\!\!\!\!\!\!\!\!\!\!\!\!\!\!\!\!\!\!\!\!\!\!\!\!\!\!\!\!\!\!\!\!$                                                                                                    |                 |                                          |        |
| Showing 1 to 40 of 40 records.                                                                                                    |                 | No grouping $\checkmark$ $\Xi$ List view | $\sim$ |
| Name ↑↓                                                                                                    | Subscription 14 | Location 斗                               |        |
| U (9) Det and a state of the state of the st | Edgenexus Azure | North Europe                             |        |
| 🗌 🕪 Det                                                                                                    | Edgenexus Azure | West Europe                              |        |
| Del                                                                                                    | Edgenexus Azure | North Central US                         |        |
| Def                                                                                                    | Edgenexus Azure | West Europe                              |        |
| Def                                                                                                    | Edgenexus Azure | UK South                                 |        |
| Del Del                                                                                                    | Edgenexus Azure | West Europe                              |        |
| Doi Doi                                                                                                    | Edgenexus Azure | West Europe                              |        |
| Edg                                                                                                    | Edgenexus Azure | UK South                                 |        |
| (iii) Edg                                                                                                    | Edgenexus Azure | UK South                                 |        |
| (9) edç                                                                                                    | Edgenexus Azure | UK South                                 |        |
| (ii) 6Q                                                                                                    | Edgenexus Azure | UK West                                  |        |
| Grc                                                                                                    | Edgenexus Azure | South Central US                         |        |
| Grc Grc                                                                                                    | Edgenexus Azure | North Europe                             |        |
| Green Green  | Edgenexus Azure | North Europe                             |        |
| < Previous Page 1 v of 1 Next >                                                                                                    |                 | 反 Give fe                                | edb 💟  |

#### Click Create located at the top left.

| $\equiv$ Microsoft Azure                                                                                                    |                                                                                                    | arsigma Search resources, services, a                                    |
|----------------------------------------------------------------------------------------------------|----------------------------------------------------------------------------------------------------|--------------------------------------------------------------------------|
| Home > Resource groups >                                                                                                    |                                                                                                    |                                                                          |
| Create a resource gr                                                                                                    | oup                                                                                                    |                                                                          |
| -                                                                                                    |                                                                                                    |                                                                          |
| <b>Basics</b> Tags Review + create                                                                                             | 2                                                                                                    |                                                                          |
| <b>Resource group</b> - A container that he<br>resources for the solution, or only the<br>allocate resources to resource group | olds related resources for an Azure solution. The resource<br>ose resources that you want to manage as a group. You d<br>s based on what makes the most sense for your organizat | group can include all the<br>ecide how you want to<br>tion. Learn more 🗹 |
| Project details                                                                                                    |                                                                                                    |                                                                          |
| Subscription *                                                                                                    | Edgenexus Azure                                                                                                    | $\sim$                                                                   |
| Resource group * i                                                                                                    | HACC_1                                                                                                    | $\checkmark$                                                             |
| Resource details                                                                                                    |                                                                                                    |                                                                          |
| Region * 🕧                                                                                                    | (Europe) UK South                                                                                                    | $\checkmark$                                                             |
|                                                                                                    |                                                                                                    |                                                                          |

Fill in the details and create the Resource Group. Do this for both groups.

#### Access Control (IAM) and Roles

The next stage is to set the IAM roles in order for the HACC app to communicate and control aspects of the Azure infrastructure.

To do this you need to first access the Subscriptions. We will be creating roles called:

- Network Contributor and
- Virtual Machine Contributor.

Within the Subscription page, click on the Access Control (IAM) link in the left panel.

| Redgenexus Azure   Access control (IAM)       ☆          Subscription                             |                                                                      |                                                                          |                                                                                       |  |  |  |
|---------------------------------------------------------------------------------------------------|----------------------------------------------------------------------|--------------------------------------------------------------------------|---------------------------------------------------------------------------------------|--|--|--|
| 🔎 Search 🛛 « 🕂 Add 🗸 🞍 Download role assignments 🗄 Edit columns 🖒 Refresh   🗙 Remove   🖗 Feedback |                                                                      |                                                                          |                                                                                       |  |  |  |
| 📍 Overview                                                                                        | Add role assignment                                                  |                                                                          |                                                                                       |  |  |  |
| Activity log                                                                                      | Add co-administrator                                                 | eny assignments Classic administrators                                   |                                                                                       |  |  |  |
| Access control (IAM)                                                                              | Add custom role                                                      |                                                                          |                                                                                       |  |  |  |
| 🧳 Tags                                                                                            | view my level of access to this resource.                            |                                                                          |                                                                                       |  |  |  |
| X Diagnose and solve problems                                                                     | View my access                                                       |                                                                          |                                                                                       |  |  |  |
| Security                                                                                          | Check access                                                         | not as managed identify has to this recourse Learn me                    |                                                                                       |  |  |  |
| 🗲 Events                                                                                          | Check assess                                                         | par, or managed identity has to this resource. Learn mo                  |                                                                                       |  |  |  |
| Cost Management                                                                                   | Check access                                                         |                                                                          |                                                                                       |  |  |  |
| Societ analysis                                                                                   | Grant access to this resource                                        | View access to this resource                                             | View deny assignments                                                                 |  |  |  |
| Sost alerts                                                                                       | Grant access to this resource                                        | view access to this resource                                             | view delly assignments                                                                |  |  |  |
| Budgets                                                                                           | Grant access to resources by assigning a role.<br>Learn more $r_1^2$ | View the role assignments that grant access to this and other resources. | View the role assignments that have been<br>denied access to specific actions at this |  |  |  |
| Advisor recommendations                                                                           |                                                                      | Learn more 🗗                                                             | scope.                                                                                |  |  |  |
| Billing                                                                                           |                                                                      |                                                                          |                                                                                       |  |  |  |
| Billing profile invoices                                                                          | Add role assignment                                                  | View                                                                     | View                                                                                  |  |  |  |

Now click Add Role Assignment as shown above. The screen you will see is one like below. Type Network Contributor in the search box and select the Network Contributor option as shown below.

| Home > Edge_HACC_1   Access control (IAM) > Add role assignment                                                                                                    |                                                                                                    |             |             |         | ×      |
|----------------------------------------------------------------------------------------------------|----------------------------------------------------------------------------------------------------|-------------|-------------|---------|--------|
| Role         Members         Conditions         Review + assign           A role definition is a collection of permissions. You can use the built-in roles or you can create your own custom roles. Learn more of         Job function roles         Privileged administrator roles           Grant access to Acure resources based on job function, such as the ability to create virtual machines.         Grant access to Acure resources based on job function, such as the ability to create virtual machines. |                                                                                                    |             |             |         |        |
|                                                                                                    | Type : All Category : All                                                                                                    |             |             |         |        |
| Name 1                                                                                                    | Description 1                                                                                                    | Туре ↑↓     | Category ↑↓ | Details |        |
| Classic Network Contributor                                                                                                    | Lets you manage classic networks, but not access to them.                                                                              | BuiltInRole | Networking  | View    |        |
| Classic Virtual Machine Contributor                                                                                                    | Lets you manage classic virtual machines, but not access to them, and not the virtual network or storage account they're connected to. | BuiltInRole | Compute     | View    |        |
| Domain Services Contributor                                                                                                    | Can manage Azure AD Domain Services and related network configurations                                                                 | BuiltInRole | Identity    | View    |        |
| Network Contributor                                                                                                    | Lets you manage networks, but not access to them.                                                                                      | BuiltInRole | Networking  | View    |        |
| Private DNS Zone Contributor                                                                                                    | Lets you manage private DNS zone resources, but not the virtual networks they are linked to.                                           | BuiltInRole | Networking  | View    |        |
| SQL Managed Instance Contributor                                                                                                    | Lets you manage SQL Managed Instances and required network configuration, but can't give access to others.                             | BuiltInRole | Databases   | View    |        |
| Virtual Machine Contributor                                                                                                    | Lets you manage virtual machines, but not access to them, and not the virtual network or storage account they're connected to.         | BuiltInRole | Compute     | View    |        |
| Windows 365 Network Interface Contributor                                                                                                    | This role is used by Windows 365 to provision required network resources and join Microsoft-hosted VMs to network interfaces.          | BuiltInRole | None        | View    |        |
| Showing 1 - 8 of 8 results.                                                                                                    |                                                                                                    |             |             |         |        |
| Review + assign Previous Next                                                                                                    |                                                                                                    |             |             |         | R Feet |

Now click the +Select Members link as seen below, and then click Next.

| Add role assig   | Inment ····                                            | ×        |
|------------------|--------------------------------------------------------|----------|
| Role Members     | Conditions Review + assign                             |          |
| Selected role    | Network Contributor                                    |          |
| Assign access to | User, group, or service principal     Managed identity |          |
| Members          | + Select members                                       |          |
|                  | Name Object ID Type                                    |          |
|                  | No members selected                                    |          |
| Description      | Optional                                               |          |
|                  |                                                        |          |
|                  |                                                        |          |
| Review + assign  | Previous Next                                          | R Free 🖁 |

You will now see the box shown below on the right side. Select the application you registered. In our case it looks like the image below.

| Selec     | t members                                                      | ×   |
|-----------|----------------------------------------------------------------|-----|
| Select    | )                                                              | 191 |
| Luge      |                                                                | 10  |
|           | Edgenexus Azure AD integration                                 |     |
|           | Edgenexus HA Cloud Connector                                   |     |
| EDDING-CO | Edgenexus Technical Presales<br>EdgenexusPreSales@edgenexus.io |     |

Now repeat the steps above to add the Virtual Machine Contributor role.

When done, go to the Home page of your portal to proceed to the next steps.

# **Creating the ADC Virtual Machines**

Now comes the main step – creating the EdgeADC virtual machines. We will be creating two virtual machines, both in the same region and zone.

In the main portal, click the Virtual machines icon.

| Azure service     | s                   |                    |                       |                      |                            |               |                    |             |               |
|-------------------|---------------------|--------------------|-----------------------|----------------------|----------------------------|---------------|--------------------|-------------|---------------|
| +                 |                     | []                 | 4                     |                      | P                          | 1             | Æ                  |             | $\rightarrow$ |
| Create a resource | Virtual<br>machines | Resource<br>groups | Microsoft Entra<br>ID | App<br>registrations | Network<br>security groups | Subscriptions | Network<br>Watcher | Marketplace | More services |

In the next screen click on the Create menu and select Azure virtual machine from the dropdown.

| Home ><br>Virtual machines                                                                                                    |                                                |                                      |                                                       |                                |                        |                          |         |                     | ×               |  |
|----------------------------------------------------------------------------------------------------|------------------------------------------------|--------------------------------------|-------------------------------------------------------|--------------------------------|------------------------|--------------------------|---------|---------------------|-----------------|--|
| + Create ∨ 2 <sup>2</sup> Switch to classic ③ Reservatio     Azure virtual machine     Create a virtual machine hosted by Azure     Azure virtual machine hosted by Azure | ons V ( Manage view V O Type equals all Resour | Refresh 🞍 Export to CSV              | S Open query 🛛 🖄 Assign<br>cation equals all 🗙 († Add | n tags ▷ Start 🦿 Res           | tart 🗌 Stop 🔋 Delete 🎵 | Services 🗸 🤌 Maintenance | ~       | No grouping         | ✓ III List view |  |
| configuration<br>Create a virtual machine with presets based on                                                                                                    | Туре ↑↓                                        | Subscription $\uparrow_{\downarrow}$ | Resource group $\uparrow\downarrow$                   | Location $\uparrow \downarrow$ | Status ↑↓              | Operating system 14      | Size ↑↓ | Public IP address 1 | Disks ↑↓        |  |
| your workloads                                                                                                    | Virtual machine                                |                                      |                                                       |                                |                        |                          |         |                     | 1               |  |
| More VMs and related solutions     Discover and deploy full workloads and Azure     products for your business needs                                                      | Virtual machine                                |                                      |                                                       |                                |                        |                          |         |                     | 1               |  |
|                                                                                                    | Virtual machine                                |                                      |                                                       |                                |                        |                          |         |                     | 1               |  |

You will now come to the pages where you set up your virtual machine for the EdgeADC.

| Basics Disks Networking                                                                                       | Management Monitoring Advanced Tags Review + create                                                                                                    |
|----------------------------------------------------------------------------------------------------|----------------------------------------------------------------------------------------------------|
| Create a virtual machine that runs<br>image. Complete the Basics tab th<br>for full customization. Learn more | ; Linux or Windows. Select an image from Azure marketplace or use your own customized nen Review + create to provision a virtual machine with default parameters or review each tab ${\rm e}^{\circ}$                                                                                                    |
| Project details                                                                                               |                                                                                                    |
| Select the subscription to manage<br>your resources.                                                          | e deployed resources and costs. Use resource groups like folders to organize and manage all                                                                                                    |
| Subscription * ①                                                                                              | Edgenexus Azure                                                                                                    |
| Resource group * ①                                                                                            | Edge_HACC_1                                                                                                    |
|                                                                                                    | Create new                                                                                                    |
| nstance details                                                                                               |                                                                                                    |
| Virtual machine name * 🕕                                                                                      | JS-HACC-VM-1                                                                                                    |
| Region * ③                                                                                                    | (Europe) UK South                                                                                                    |
|                                                                                                    |                                                                                                    |
| Availability options ①                                                                                        | Availability zone 🗸 🗸                                                                                                    |
| Availability options 🕕<br>Availability zone * 🕡                                                               | Availability zone V Zones 1 V                                                                                                    |
| Availability options ①<br>Availability zone * ①                                                               | Availability zone     Violability zone       Zones 1     Violability       Ø You can now select multiple zones. Selecting multiple zones will create one VM per zone. Learn more Cl                                                                                                    |
| Availability options ①<br>Availability zone * ①<br>Security type ①                                            | Availability zone       Violability zone         Zones 1       Violability         You can now select multiple zones. Selecting multiple zones will create one VM per zone. Learn more c?         Trusted launch virtual machines       Violability                                                                    |
| Availability options ①<br>Availability zone * ①<br>Security type ①                                            | Availability zone       Voices 1         Zones 1       Voices now select multiple zones. Selecting multiple zones will create one VM per zone. Learn more State         Trusted launch virtual machines       Voices         Configure security features       Voices                                                  |
| Availability options ①<br>Availability zone * ③<br>Security type ③<br>Image * ①                               | Availability zone         Zones 1         You can now select multiple zones. Selecting multiple zones will create one VM per zone. Learn more Cl         Trusted launch virtual machines         Configure security features         Ollburntu Server 20.04 LTS - x64 Gen2                                             |
| Availability options ①<br>Availability zone * ①<br>Security type ①<br>Image * ①                               | Availability zone         Zones 1         Image: Configure Selecting multiple zones will create one VM per zone. Learn more Cl         Trusted launch virtual machines         Configure security features         Image: Configure VM generation                                                                      |
| Availability options ()<br>Availability zone * ()<br>Security type ()<br>Image * ()<br>VM architecture ()     | Availability zone         Zones 1         Image: Configure Selecting multiple zones will create one VM per zone. Learn more CP         Trusted launch virtual machines         Configure security features         Image: Configure VM generation         See all images         Configure VM generation         Arm64 |
| Availability options ①<br>Availability zone * ①<br>Security type ①<br>Image * ①<br>VM architecture ①          | Availability zone  Zones 1  Tousted launch virtual machines Configure security features  Ubuntu Server 20.04 LTS - x64 Gen2  See all images Configure VM generation  Arm64  Kot                                                                                                    |

This is the first page of the VM setup. In the image above, we have indicated the fields that need to be selected.

- Select the Resource Group for ADC1 VM
- Give it a VM name of your choice
- Choose the Region and Zone Need to be in the same region and zone

- Choose Standard as the Security type
- Click the See all images link.
- When the Marketplace comes up, search for Edgenexus

| Recently created          | E BB                                                                           |  |   |
|---------------------------|--------------------------------------------------------------------------------|--|---|
| Private products          | -                                                                              |  | - |
| Categories                | Edgenexus EdgeADC -<br>Advanced Load Balancer for<br>edgeNEXUS                 |  |   |
| Networking (3)            | Virtual Machine                                                                |  |   |
| Security (2)              | Easy to use -Load balancer/ADC, SSL<br>offload, Caching, Acceleration, Traffic |  |   |
| Web (2)                   | Management and App Store                                                       |  |   |
| AI + Machine Learning (0) | Starts at                                                                      |  |   |
| Analytics (0)             |                                                                                |  |   |
| Blockchain (0)            | Select 🗸 🛇                                                                     |  |   |
| Compute (0)               | Application Load Balancer / ADC - unrestricted - x64<br>Gen 1                  |  |   |
| Containers (0)            | _ 3G Application Load Balancer / ADC - x64 Gen 1                               |  |   |
| Databases (0)             | BYOL Application Load Balancer / ADC - x64 Gen 1                               |  |   |
| DevOps (0)                | 500Mb Application Load Balancer / ADC - x64 Gen 1                              |  |   |
| Developer Tools (0)       | 1 Gbps Application Load Balancer / ADC - x64 Gen 1                             |  |   |
| IT & Management Tools (0) | 10G Application Load Balancer / ADC - x64 Gen 1                                |  |   |

- Choose the type of EdgeADC licensing model you need.
   If you are installing your own license purchased from Edgenexus, choose the BYOL option, otherwise choose one of the times/sized license options.
- You will then be taken back to the virtual machine creation page.
- Click the Next: Disks button.
- On the Disks page we have highlighted the options need changing.

| fome >                                                                             |                                                                                                    |
|------------------------------------------------------------------------------------|----------------------------------------------------------------------------------------------------|
| Create a virtual machi                                                             | ine …                                                                                                    |
|                                                                                    |                                                                                                    |
| The size of the VM determines the type                                             | of storage you can use and the number of data disks allowed. Learn more 🕫                                                                                                    |
| VM disk encryption                                                                 |                                                                                                    |
| Azure disk storage encryption automati<br>default when persisting it to the cloud. | ically encrypts your data stored on Azure managed disks (OS and data disks) at rest by                                                                                                    |
| Encryption at host 🕕                                                               |                                                                                                    |
|                                                                                    | Encryption at host is not registered for the selected subscription.     Learn more about enabling this feature C                                                                              |
| OS disk                                                                            |                                                                                                    |
| OS disk size ①                                                                     | 32 GiB (E4)                                                                                                    |
|                                                                                    |                                                                                                    |
|                                                                                    | Some images are, by default, smaller than the selected OS disk size.<br><u>Click here to learn how to expand your disk partition size after you create your</u><br><u>VM</u> . C <sup>1</sup> |
|                                                                                    |                                                                                                    |
| OS disk type * 🛈                                                                   | Standard SSD (locally-redundant storage)                                                                                                    |
|                                                                                    | high IOPS workloads. Virtual machines with Premium SSD disks qualify for the 99.9%<br>connectivity SLA.                                                                                       |
| Delete with VM                                                                     |                                                                                                    |
|                                                                                    |                                                                                                    |
| Key management. U                                                                  | riauonin-manageti Key                                                                                                    |
| Enable Ultra Disk compatibility 🕕                                                  |                                                                                                    |
| Data disks for JS-HACC-VM-UKS-Z1                                                   | l i i i i i i i i i i i i i i i i i i i                                                                                                    |
| You can add and configure additional d<br>temporary disk.                          | lata disks for your virtual machine or attach existing disks. This VM also comes with a                                                                                                    |
| LUN Name                                                                           | Size (GiB) Disk type Host caching Delete with VM 🔅                                                                                                    |
| Create and attach a new disk Attack                                                | h an existing disk                                                                                                    |
|                                                                                    |                                                                                                    |
| Review + create < Pr                                                               | revious Next : Networking >                                                                                                    |
|                                                                                    |                                                                                                    |

- Choose the Disk size (we recommend 40GB but the nearest is 64GB).
- Choose the OS Disk Type as Standard SSD.
- Click Next: Networking.
- You can skip the Management page unless you wish to use it. Click Next: Monitoring.
- Unless you wish to use Monitoring, we suggest clicking the Disable option.

| Home >                                                                      |                              |
|-----------------------------------------------------------------------------|------------------------------|
| Create a virtual machine                                                    | ×                            |
|                                                                             |                              |
|                                                                             |                              |
| Basics Disks Networking Management Monitoring Advanced Tags Review + create |                              |
| Configure monitoring options for your VM.                                   |                              |
| Alerts                                                                      |                              |
| Enable recommended alert rules 💿 🗌                                          |                              |
| Dissertion                                                                  |                              |
|                                                                             |                              |
| Boot diagnostics O e habe with managed storage account (recommended)        |                              |
| Index with custom storage account     Onable                                |                              |
|                                                                             |                              |
| Enable OS guest diagnostics 🕥                                               |                              |
| Health                                                                      |                              |
| Enable and/cation health monitoring 🕡                                       |                              |
|                                                                             |                              |
|                                                                             |                              |
| Kentew + create < Previous Next: Advanced >                                 | R <sup>4</sup> Give feedback |
|                                                                             |                              |

• Click on the Review & create button as we have no need to do anything on the Advanced page.

The ADC VM will now be created.

NOTE: These steps will need to be repeated to create the second ADC VM.

# **Configuring the Virtual Machine**

When you have your Virtual machine created, make sure it is in the Off status, as we cannot make the changes we need if it is running.

## Networking

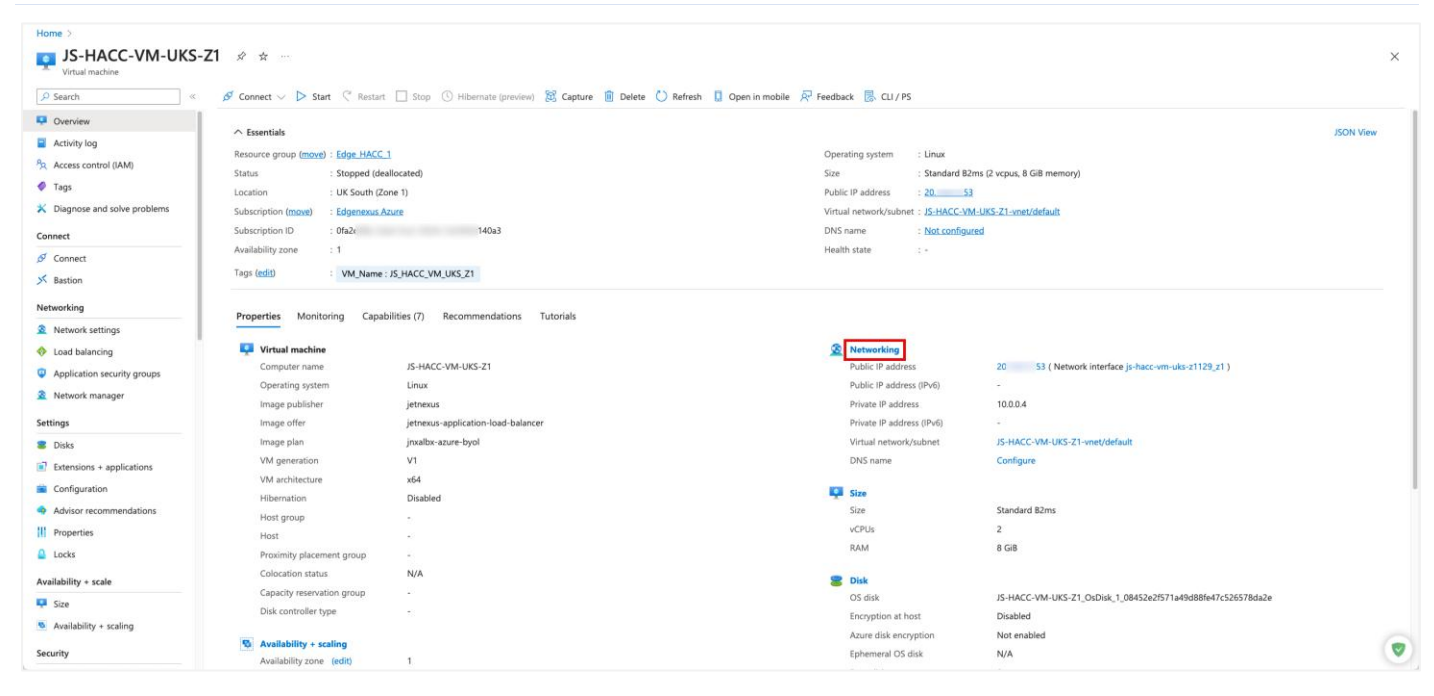

The first stage of configuring the VM for use with HACC is Networking. The first thing we will do is to add a new subnet and an additional network interface (NIC).

- Click the Networking link highlighted above.
- This will take us to the Networking page.

# Adding a Subnet

| Home > JS-HACC-VM-UKS-Z1            |                                                                                   |                                                                            |                                      |                                 |             |                   |                |                      |   |
|-------------------------------------|-----------------------------------------------------------------------------------|----------------------------------------------------------------------------|--------------------------------------|---------------------------------|-------------|-------------------|----------------|----------------------|---|
| JS-HACC-VM-UKS-,<br>Virtual machine | Z1   Network settings                                                             | <b>☆</b> …                                                                 |                                      |                                 |             |                   |                |                      | × |
| Search «                            | ① This is a new experience. <u>Please pro</u>                                     | This is a new experience. <u>Rease provide lestback</u>                    |                                      |                                 |             |                   |                | ×                    |   |
| Overview                            | d much and introduce of Data                                                      |                                                                            |                                      |                                 |             |                   |                |                      |   |
| Activity log                        | Attach network interface & Detac                                                  | n network interface of View topology 🔀 Troubleshoot                        | Kefresh R <sup>e</sup> Give feedback |                                 |             |                   |                |                      |   |
| Access control (IAM)                | Network interface / IP configuration                                              | Network Interface / IP configuration                                       |                                      |                                 |             |                   |                |                      |   |
| 🗳 Tags                              | js-hacc-vm-uks-z1129_z1 (                                                         | primary) / ipconfig1 (primary)                                             |                                      |                                 |             |                   |                |                      |   |
| 🗙 Diagnose and solve problems       |                                                                                   |                                                                            |                                      |                                 |             |                   |                |                      |   |
| Connect                             | Network interface : js-hacc-vm-u                                                  | ks-z1129_z1                                                                |                                      | Load balancers : 0              | (Configure) |                   |                |                      |   |
| 🔗 Connect                           | Virtual network / subnet : JS-HACC-VM                                             | -UKS-Z1-vnet / default                                                     |                                      | Application security groups : 0 | (Configure) |                   |                |                      |   |
| ✓ Bastion                           | Public IP address : JS-HACC-VM-UKS-Z1-ip Network security group : Edge HACC_1_NSG |                                                                            |                                      |                                 |             |                   |                |                      |   |
| Networking                          | Private IP address :: 100.04 () Accelerated networking :: Diabled                 |                                                                            |                                      |                                 |             |                   |                |                      |   |
| Network settings                    | Authin security rules (configure)                                                 |                                                                            |                                      | chective security rules . 0     |             |                   |                |                      |   |
| Load balancing                      | Rules \land Collapse all                                                          |                                                                            |                                      |                                 |             |                   |                |                      |   |
| Application security groups         |                                                                                   |                                                                            |                                      |                                 |             |                   |                |                      |   |
| 🧟 Network manager                   | Network security group     Impacts 0 subnets. 1 netwo                             | Edge_HACC_1_NSG (attached to networkInterface: js-hacc-vr<br>rk interfaces | n-uks-z1129_z1)                      |                                 |             |                   |                | + Create port rule > |   |
| Settings                            |                                                                                   |                                                                            |                                      |                                 |             |                   |                |                      |   |
| a Disks                             | O Search rules                                                                    | Source == all Destination == all Protocol == all                           | Action == all                        |                                 |             |                   |                |                      |   |
| Extensions + applications           | Priority 1                                                                        | Name                                                                       | Port                                 |                                 | Protocol    | Source            | Destination    | Action               |   |
| Configuration                       |                                                                                   | 1 WALLEN                                                                   | Por c                                |                                 | riotocor    | Joarce            | Destination    | Petion               |   |
| Advisor recommendations             | <ul> <li>Inbound port rules (3)</li> </ul>                                        |                                                                            |                                      |                                 |             |                   |                |                      |   |
| Properties                          | 65000                                                                             | AllowVnetInBound ①                                                         | Any                                  |                                 | Any         | VirtualNetwork    | VirtualNetwork | Allow                |   |
| Locks                               | 65001                                                                             | AllowAzureLoadBalancerinBound ()                                           | Any                                  |                                 | Any         | AzureLoadBalancer | Any            | Allow                | 1 |
| Availability + scale                | 65500                                                                             | DenyAllinBound 🕢                                                           | Any                                  |                                 | Any         | Any               | Any            | 🙁 Deny               | 0 |
| 📮 Size                              | > Outbound port rules (3)                                                         |                                                                            |                                      |                                 |             |                   |                |                      |   |
| Availability + scaling              |                                                                                   |                                                                            |                                      |                                 |             |                   |                |                      |   |
| Security                            |                                                                                   |                                                                            |                                      |                                 |             |                   |                |                      |   |
|                                     |                                                                                   |                                                                            |                                      |                                 |             |                   |                |                      | 1 |

- Click on the Virtual Network/subnet link highlighted.
- You will now be presented with the Add Subnet page shown below.

| Add subnet                 | ×                                                        |
|----------------------------|----------------------------------------------------------|
|                            |                                                          |
| Name *                     |                                                          |
| HACC_1_Secondary           | ✓                                                        |
| Subnet address range * (i) |                                                          |
| 10.0.1.0/24                |                                                          |
|                            | 10.0.1.0 - 10.0.1.255 (251 + 5 Azure reserved addresses) |
| Add IPv6 address space ①   |                                                          |
| NAT gateway 🕕              |                                                          |
| None                       | ~                                                        |
| Network security group     |                                                          |
| Edge_HACC_1_NSG            | ~                                                        |
| Route table                |                                                          |
| None                       | $\checkmark$                                             |
|                            |                                                          |
|                            |                                                          |
| Save Cancel                | & Give feed 👽                                            |

- Fill out the field shown in the image above.
- Remember the subnet should be a new one, and it is this subnet that we will use for the floating IP and user access to the applications.
- Choose the appropriate Network security Group.
- Once done click Save.

## Attach a Network Interface to new Subnet

The next thing to do is to attach a new NIC to the new subnet.

| Home > 15-HACC-VM-UKS-21                     |                                                                |                                                                            |                 |                                 |                |                  |                |                    |          |
|----------------------------------------------|----------------------------------------------------------------|----------------------------------------------------------------------------|-----------------|---------------------------------|----------------|------------------|----------------|--------------------|----------|
| S JS-HACC-VM-UKS-Z1   Network settings * ··· |                                                                |                                                                            |                 |                                 |                |                  |                | ×                  |          |
|                                              | () This is a new experience. Please                            | provide feedback                                                           |                 |                                 |                |                  |                |                    | $\times$ |
| 📮 Overview                                   | Attach network interface                                       | ach network interface 🔏 View topology 🔅 Troubleshoot                       | Cive feedback   |                                 |                |                  |                |                    |          |
| Activity log                                 |                                                                |                                                                            | 0               |                                 |                |                  |                |                    |          |
| Access control (IAM)                         | Retention interface / P configuration                          |                                                                            |                 |                                 |                |                  |                |                    |          |
| 🗳 Tags                                       | js-hacc-vm-uks-z1129_z1 (primary) / ipconfig1 (primary)        |                                                                            |                 |                                 |                |                  |                |                    |          |
| X Diagnose and solve problems                | ∧ Essentials                                                   |                                                                            |                 |                                 |                |                  |                |                    |          |
| Connect                                      | Network interface : js-hacc-vm                                 | -uks-z1129_z1 🗅                                                            |                 | Load balancers : 0              | (Configure)    |                  |                |                    |          |
| 💋 Connect                                    | Virtual network / subnet : JS-HACC-V                           | 'M-UKS-Z1-vnet / default                                                   |                 | Application security groups : 0 | (Configure)    |                  |                |                    |          |
| ✓ Bastion                                    | Public IP address : JS-HACC-V                                  | 'M-UKS-Z1-ip                                                               |                 | Network security group : E      | dge_HACC_1_NSG |                  |                |                    |          |
| Networking                                   | Private IP address : 100.0.4 Accelerated networking : Disabled |                                                                            |                 |                                 |                |                  |                |                    |          |
| Network settings                             | Admin security rules : 0 (Conligu                              | (e)                                                                        |                 | Effective security rules : 0    |                |                  |                |                    |          |
| Load balancing                               | Rules \land Collapse all                                       |                                                                            |                 |                                 |                |                  |                |                    |          |
| Application security groups                  |                                                                |                                                                            |                 |                                 |                |                  |                |                    |          |
| Network manager                              | Network security grou                                          | Edge_HACC_1_NSG (attached to networkInterface: js-hacc-v<br>und interface: | m-uks-z1129_z1) |                                 |                |                  |                | + Create port rule |          |
| Settings                                     | impacts 2 subnets, 1 net                                       | vorkinterraces                                                             |                 |                                 |                |                  |                |                    | _        |
| B Disks                                      |                                                                |                                                                            |                 |                                 |                |                  |                |                    |          |
| Extensions + applications                    | Search rules                                                   | Source == all Destination == all Protocol == all                           | Action == all   |                                 |                |                  |                |                    |          |
| Configuration                                | Priority 1                                                     | Name                                                                       | Port            |                                 | Protocol       | Source           | Destination    | Action             | _        |
| Advisor recommendations                      | <ul> <li>Inbound port rules (3)</li> </ul>                     |                                                                            |                 |                                 |                |                  |                |                    |          |
| Properties                                   | 65000                                                          | AllowVnetInBound ①                                                         | Any             |                                 | Any            | VirtualNetwork   | VirtualNetwork | 📀 Allow            | Û        |
| Locks                                        | 65001                                                          | AllowAzureLoadBalancerinBound ①                                            | Any             |                                 | Any            | AzureLoadBalance | r Any          | 🔗 Allow            | Î        |
| Availability + scale                         | 65500                                                          | DenyAllinBound 🕥                                                           | Any             |                                 | Any            | Any              | Any            | 😒 Deny             | 0        |
| 📮 Size                                       | > Outbound port rules (3)                                      |                                                                            |                 |                                 |                |                  |                |                    |          |
| Availability + scaling                       |                                                                |                                                                            |                 |                                 |                |                  |                |                    |          |
| Security                                     |                                                                |                                                                            |                 |                                 |                |                  |                |                    |          |
|                                              |                                                                |                                                                            |                 |                                 |                |                  |                |                    | 1.1      |

- Click the Attach Network Interface link indicated in the image above.
- Click the Create and attach network interface link below the drop down that appears.
- You will see the following page

| Home > JS-HACC-VM-UKS-Z1   Network settings > Create network interface                                                                                                    |
|----------------------------------------------------------------------------------------------------|
| Name *                                                                                                    |
| HACC_VM1_NIC2                                                                                                    |
| Virtual network ①                                                                                                    |
| JS-HACC-VM-UKS-Z1-vnet                                                                                                    |
| Subnet * ①                                                                                                    |
| HACC_1_Secondary (10.0.1.0/24)                                                                                                    |
| NIC network security group 🕜                                                                                                    |
| ○ None                                                                                                    |
| • Basic                                                                                                    |
| O Advanced                                                                                                    |
| Public inbound ports * ①                                                                                                    |
| None                                                                                                    |
| O Allow selected ports                                                                                                    |
| Colord in bound and the                                                                                                    |
| Select indound ports                                                                                                    |
| All traffic from the internet will be blocked by default. You will be able to change inbound port rules in the VM > Networking page.  Private IP address assignment Dynamic Static  Private IP address * |
| 10.0.1.100 🗸                                                                                                    |
| Private IP address (IPv6)                                                                                                    |
| Accelerated networking ① (Disabled Enabled)                                                                                                    |
| Create                                                                                                    |

- Add a name for the NIC you are creating.
- Choose the new Subnet from the dropdown menu.
- Make it a Static Private IP address.
- Add an IP address making sure it is in the new subnet.
- Click Create.
- This is the BASE IP Address for this network interface.

## Creating IP Addresses for Accessing

#### Here, there are two choices.

- a. Create a Public IP Address and attach it to the network interface you just created. or
- b. Create multiple Private IP addresses so your other internal resources may connect to, and access the services being provided by the ADC.

# Creating a Public IP Address

The Public IP address that we will create is going to serve as the floating IP Address we will use for high availability.

- From the home page of the portal click Create a Resource.
- Select Networking in the left panel or type Public IP Addresses in the search.
- You will see the following page (split into two halves for clarity).

|                                                                        |                                                                                      | ♀ Search resou |
|------------------------------------------------------------------------|--------------------------------------------------------------------------------------|----------------|
| Home > Create a resource ><br>Create public IP addre                   | SS ····                                                                              |                |
| Basics Tags Review + create Create a public IP address. Associate it w | ith a virtual machine or other Azure resources. Internet resources communicate to    |                |
| Azure resources through a public IP add                                | ress. Learn more.                                                                    |                |
| Select the subscription to manage deplo<br>your resources.             | yed resources and costs. Use resource groups like folders to organize and manage all |                |
| Subscription ① *                                                       | Edgenexus Azure     V       Edge_HACC_1     V       Create new                       |                |
| Instance details                                                       |                                                                                      | '              |
| Region ① *                                                             | (Europe) UK South                                                                    |                |
| Configuration details                                                  |                                                                                      |                |
| Name *                                                                 | HACC_UKS_ElasticIP                                                                   |                |
| IP Version * 🕕                                                         |                                                                                      | -              |
| SKU * ①                                                                | IPv6     Standard                                                                    |                |
|                                                                        | U Basic                                                                              |                |

- Choose the Resource Group. We have chosen the group that VM1 was created in.
- Choose the Region.
- Specify a name for this floating IP. Essential that this is be done properly so it is recognizable in the HACC application configuration.
- Choose IP V4 for the IP Version, and Standard for the SKU.

| Availability zone * ①                                                                                                    | Zone-redundant ~                                                                                                    |   |
|----------------------------------------------------------------------------------------------------|----------------------------------------------------------------------------------------------------|---|
| Tier * 🛈                                                                                                    | Regional                                                                                                    |   |
|                                                                                                    | Global                                                                                                    |   |
| IP address assignment                                                                                                    |                                                                                                    |   |
| Static IPs are assigned at the time the resound<br>when associating the IP to a resource and is<br>Basic SKU. Learn more ♂ | rce is created and released when the resource is deleted. Dynamic IPs are assigned<br>s released when you stop, restart, or delete a resource. Dynamic is only available for |   |
| IP address assignment * 🕕                                                                                                  | Dynamic                                                                                                    |   |
|                                                                                                    | • Static                                                                                                    |   |
| Routing preference * ()                                                                                                    | Microsoft network                                                                                                    |   |
| Idle timeout (minutes) * ①                                                                                                 | 4                                                                                                    |   |
| DNS name label 🛈                                                                                                    | hacc<br>.uksouth.cloudapp.azure.com                                                                                                    | ] |
|                                                                                                    |                                                                                                    |   |
| Previous Next Rev                                                                                                    | iew + create                                                                                                    |   |

- Leave the Availability Zone as redundant.
- Leave the Tier as Regional.
- Choose Static as the IP address assignment.
- Choose the Routing Preference as Microsoft Network.
- Provide an appropriate DNS name for the floating IP address. We have chosen HACC for convenience, but this may be something more relevant to your deployment.
- Click Review & Create.
- You will see the result looking like the following image.

| Home ><br>PublicIPAddress-AF<br>Deployment<br>Search «                                | RM   Overview ☆ …                                                                                                    |                                                                                            |              |                                        |
|---------------------------------------------------------------------------------------|----------------------------------------------------------------------------------------------------|--------------------------------------------------------------------------------------------|--------------|----------------------------------------|
| <ul> <li>♣ Overview</li> <li>Inputs</li> <li>ﷺ Outputs</li> <li>➡ Template</li> </ul> | Vour deployment is complete  Deployment name : PublicIPAddress-ARM Subscription :: Edgenexus Azure Resource group :: Edge_HACC_1 | Start time : 2/21/2024, 11:46:09 AM<br>Correlation ID : 6b87b437-2384-4a44-a14d-727a1e5ae6 | 30           |                                        |
|                                                                                       | Resource     HACC_UKS_ElasticIP                                                                                                  | Type           Type           Type                                                         | Status<br>OK | Operation details<br>Operation details |

NOTE: You need to associate the Public IP with ADC1-NIC2 initiality, after which the HACC app will handle this automatically.

## Creating Private IP Addresses

#### The creation of Private IP addresses is relatively simple.

- We will begin with what we term the Primary ADC.
- In the VM settings, navigate to Networking > Network Settings.
- You will then need to use the Network Interface / IP Configuration menu and select NIC-2. This has been highlighted in the image below.

|                                | , Search resources, services, and docs (G+/)                                                                          |                             | D Q                        | @ (   | ୭ ନ | jsavoor@edgenexus.io 🍘     |
|--------------------------------|----------------------------------------------------------------------------------------------------|-----------------------------|----------------------------|-------|-----|----------------------------|
| Home > JS-HACC-HA-VMPRI-UKS-Z1 |                                                                                                    |                             |                            |       |     |                            |
|                                | I-UKS-Z1   Network settings * ···                                                                                     |                             |                            |       |     | ×                          |
|                                | 🔗 Attach network interface 🔗 Detach network interface 🞄 View topology 🛛 🎗 Troubleshoot 🗸 🖒 Refresh 🎉                  | Give feedback               |                            |       |     |                            |
| Overview                       |                                                                                                    |                             |                            |       |     |                            |
| Activity log                   | Network interface / IP configuration     Ha-PRIMARY-NIC-2 / inconfin1 (primary)                                       |                             |                            |       |     |                            |
| Access control (IAM)           |                                                                                                    |                             |                            |       |     |                            |
| 🗳 Tags                         |                                                                                                    |                             |                            |       |     |                            |
| 🗙 Diagnose and solve problems  | Network interface : HA-PRIMARY-NIC-2                                                                                  | Load balancers              | : 0 (Configure)            |       |     |                            |
| > Connect                      | Virtual network / subnet : JS-HACC-VM-UKS-Z1-vnet / HACC_1_Secondary                                                  | Application security groups | : 0 (Configure)            |       |     |                            |
| ✓ Networking                   | Public IP address : - (Configure)                                                                                     | Network security group      | : basicNsgHA-PRIMARY-NIC-2 | 1     |     |                            |
| 🧟 Network settings             | Private IP address : 10.0.1.102                                                                                       | Accelerated networking      | : Disabled                 |       |     |                            |
| 💠 Load balancing               | Admin security rules : 0 (Configure)                                                                                  | Effective security rules    | : 0                        |       |     |                            |
| Application security groups    | Bulan A Callege all                                                                                                   |                             |                            |       |     |                            |
| 🧟 Network manager              | Rules Conapse an                                                                                                    |                             |                            |       |     |                            |
| > Settings                     |                                                                                                    |                             |                            |       |     |                            |
| > Availability + scale         | Network security group Edge_HACC_1_NSG (attached to subnet: HACC_1_Secondary) Impacts 2 subnets, 3 network interfaces |                             |                            |       |     | + Create port rule $	imes$ |
| > Security                     |                                                                                                    |                             |                            |       |     |                            |
| > Backup + disaster recovery   | O Search rules Source == all Dectination == all Protocol == all Action == all                                         |                             |                            |       |     |                            |
| > Operations                   | Piseter Protocol an Protocol an Actor an                                                                              | Protocol                    | Course Double              | *!    |     | A shipe                    |
| > Monitoring                   | Priority † Name Port                                                                                                  | Protocol                    | Source Destina             | ition | ,   | Action                     |
| > Automation                   | ✓ Inbound port rules (7)                                                                                              |                             |                            |       |     |                            |
| > Help                         | 100 AllowAnyCustom27376Inbound 2737                                                                                   | 76 Any                      | Any                        | Any   |     | 🛛 Allow 🚺                  |
|                                | 110 Allow80-443-5005 80,4                                                                                             | 43,5005 Any                 | Any                        | Any   |     | 🛛 Allow 🛛 🕅 💙              |
|                                | 111 AllowAnyCostam00.442 E00Elahound 00.4                                                                             | 43 E00E Am.                 | A.m.,                      | A     |     | Allow 🛗 I                  |

- The option you can see in the image above, *HA-PRIMARY-NIC-2/ipconfig1 (primary)*, is a link. The naming is of course the one we used, and your name for NIC 2 may be different.
- Click the link to proceed and add your IP addresses.
- The next page you will see is IP Configurations.
- Click the Add button highlighted to add an IP address.

#### HA Cloud Connector - for Azure

#### Installation & Configuration Guide

|                                         |                     |                                           |                                                          |                    |                  |                                |                    | _        | ~       | m      | ~        | _          | isavoor@edgen   | evus io 🧥 |
|-----------------------------------------|---------------------|-------------------------------------------|----------------------------------------------------------|--------------------|------------------|--------------------------------|--------------------|----------|---------|--------|----------|------------|-----------------|-----------|
| Microsoft A                             | zure                |                                           | Search resources, services, and docs                     | (G+/)              |                  |                                |                    | 2        | φ       | 83     | (?)      | 8          | EDGENEXUS       |           |
| Home > JS-HACC-H                        | HA-VMPRI-UKS-Z1   I | Network settings > HA-PRIMARY-NIC-2       |                                                          |                    |                  |                                |                    |          |         |        |          |            |                 |           |
| HA-PRIN<br>Network interfac             | MARY-NIC-2          | !   IP configurations ☆                   |                                                          |                    |                  |                                |                    |          |         |        |          |            |                 | ×         |
| 🔎 Search                                | ۵ ««                | 🕐 Refresh                                 |                                                          |                    |                  |                                |                    |          |         |        |          |            |                 |           |
| Gverview                                |                     |                                           |                                                          |                    |                  |                                |                    |          |         |        |          |            |                 |           |
| Activity log                            |                     | IP Settings                               |                                                          |                    |                  |                                |                    |          |         |        |          |            |                 |           |
| R Access control (IA                    | (M)                 | Enable IP forwarding ①                    |                                                          |                    |                  |                                |                    |          |         |        |          |            |                 |           |
| <ul><li>Tags</li><li>Settings</li></ul> |                     | Virtual network                           | JS-HACC-VM-UKS-Z1-vnet                                   |                    |                  |                                |                    |          |         |        |          |            |                 |           |
| 🔲 IP configurati                        | ions                | Subnet (i)                                | HACC_1_Secondary (10.0.1.0/24) 239 free IP addres        | ises               |                  | × *                            |                    |          |         |        |          |            |                 |           |
| DNS servers                             |                     |                                           |                                                          |                    | 239              | free IP addresses              |                    |          |         |        |          |            |                 |           |
| 🗧 Network secu                          | irity group         | Private and public IP addresses can be as | signed to a virtual machine's network interface controll | er. You can add as | many private and | public IPv4 addresses as neces | ssary to a network | interfac | e, with | in the | limits l | isted in t | he Azure limits |           |
| Properties                              |                     | article. Learn more G                     |                                                          |                    |                  |                                |                    |          |         |        |          |            |                 |           |
| Locks                                   |                     | + Add 🖏 Make primary 🗓 Del                | ete                                                      |                    |                  |                                |                    |          |         |        |          |            |                 |           |
| > Monitoring                            |                     | Marra                                     |                                                          | ID Marria a        | T                | Drivete ID Address             | Dublic II          |          |         |        |          |            |                 |           |
| > Automation                            |                     | Name                                      |                                                          | IP version         | Type             | Private IP Address             | Public I           | Addres   | 5       |        |          |            |                 |           |
| > Help                                  |                     | ipconfig1                                 |                                                          | IPv4               | Primary          | 10.0.1.102 (Static)            | -                  |          |         |        |          |            |                 |           |
|                                         |                     | CROSS-MON-117                             | Monitoring IP                                            | IPv4               | Secondary        | 10.0.1.117 (Static)            | -                  |          |         |        |          |            |                 |           |
|                                         |                     | Private_10.0.1.114                        | Private/Flexible IPs                                     | IPv4               | Secondary        | 10.0.1.114 (Static)            | -                  |          |         |        |          |            |                 |           |
|                                         |                     | Private_10.0.1.115                        |                                                          | IPv4               | Secondary        | 10.0.1.115 (Static)            | -                  |          |         |        |          |            |                 |           |
|                                         |                     |                                           |                                                          |                    |                  |                                |                    |          |         |        |          |            |                 |           |
|                                         |                     | Apply Discard changes                     |                                                          |                    |                  |                                |                    |          |         |        |          |            |                 |           |

- In the Name field highlighted in the right-hand section above, fill in an appropriate name for the Private IP address you are going to create. An example may be something like, Private\_10.0.1.114. This name is used as a tag name within the HACC and makes it easier to recognize.
- The next step is to choose the Allocation type. Select Static.
- Then provide a Private IP address within the subnet for the network interface you are going to add it to.
- Click Add.
- The new Private IP will be added to the network interface.
- You can repeat this process for any additional IP addresses you wish to add.
- Perform the steps shown on the Secondary ADC virtual machine. The result should look like this:

|                                            |                                           | Search resources, services, and docs (                    | G+/)              |                    |                                  | Σ                   | ] Q     |           |             |           | jsavoor@edgenexu<br>EDGENEXUS LIN | JS.IO    |
|--------------------------------------------|-------------------------------------------|-----------------------------------------------------------|-------------------|--------------------|----------------------------------|---------------------|---------|-----------|-------------|-----------|-----------------------------------|----------|
| Home > JS-HACC-HA-VMSEC-UKS-Z1             | Network settings > HA-SECONDARY-NI        | C-2                                                       |                   |                    |                                  |                     |         |           |             |           |                                   |          |
| HA-SECONDARY-N<br>Network interface        | IC-2   IP configurations                  | * …                                                       |                   |                    |                                  |                     |         |           |             |           |                                   | $\times$ |
|                                            | 🕐 Refresh                                 |                                                           |                   |                    |                                  |                     |         |           |             |           |                                   |          |
| Overview                                   |                                           |                                                           |                   |                    |                                  |                     |         |           |             |           |                                   |          |
| Activity log                               | IP Settings                               |                                                           |                   |                    |                                  |                     |         |           |             |           |                                   |          |
| Access control (IAM)                       | Enable IP forwarding ①                    |                                                           |                   |                    |                                  |                     |         |           |             |           |                                   |          |
| <ul> <li>Tags</li> <li>Settings</li> </ul> | Virtual network                           | JS-HACC-VM-UKS-Z1-vnet                                    |                   |                    |                                  |                     |         |           |             |           |                                   |          |
| IP configurations                          | Gateway load balancer ①                   | None                                                      |                   |                    | $\sim$                           |                     |         |           |             |           |                                   |          |
| DNS servers                                | Subnet 🛈                                  | HACC_1_Secondary (10.0.1.0/24) 239 free IP address        | ses               |                    | *                                |                     |         |           |             |           |                                   |          |
| Retwork security group                     |                                           |                                                           |                   | 239 t              | ee IP addresses                  |                     |         |           |             |           |                                   |          |
|                                            | Private and public IP addresses can be as | signed to a virtual machine's network interface controlle | r. You can add as | many private and p | public IPv4 addresses as necessa | ary to a network in | erface, | within th | ie limits l | listed in | the Azure limits                  |          |
| > Monitoring                               | article. Learn more G                     |                                                           |                   |                    |                                  |                     |         |           |             |           |                                   |          |
| > Automation                               | 🕂 Add 🖏 Make primary 🗓 Dele               | ete                                                       |                   |                    |                                  |                     |         |           |             |           |                                   |          |
| > Help                                     | Name                                      |                                                           | IP Version        | Туре               | Private IP Address               | Public IP A         | ddress  |           |             |           |                                   |          |
|                                            | ipconfig1                                 |                                                           | IPv4              | Primary            | 10.0.1.112 (Static)              | 172.165.88          | 15 (HAG | C_UKS_    | ElasticIP)  |           |                                   |          |
|                                            | CROSS-MON-116                             | Monitoring IP                                             | IPv4              | Secondary          | 10.0.1.116 (Static)              | -                   |         |           |             |           |                                   |          |
|                                            |                                           |                                                           |                   |                    |                                  |                     |         |           |             |           |                                   |          |
|                                            |                                           |                                                           |                   |                    |                                  |                     |         |           |             |           |                                   |          |
|                                            | Apply Discard changes                     |                                                           |                   |                    |                                  |                     |         |           |             |           |                                   |          |

# **Important Information Required to Deploy HACC**

We are almost there now and will be ready to deploy the HA Cloud Connector in Azure.

## Checklist

- 1. App Registration
- 2. Resource Group
- 3. Access Control IAM Roles
- 4. Two Virtual Machines with EdgeADC OS Image created
- 5. Additional subnet added
- 6. Network Interface attached to new subnet on each ADC
- 7. Public IP address and any Private IP addresses created

#### Information required to proceed

- a. Azure Subscription ID
- b. Directory Tenant ID (found on the HACC App page)
- c. Application Client ID (found on the HACC App page)
- d. App Secret (Noted down earlier when creating the Application Registration)

NOTE: If you failed to store the App Secret, you will need to delete the App Registration and redo it.

# **Configuring the EdgeADC**

There are several items that need to be configured on the ADC for the HACC app to work.

We will also refer to the ADCs and network interfaces as follows:

- Active ADC will be referred to as Preferred
- Passive ADC will be referred to as Secondary
- The eth0 network interface is also referred to as NIC-1
- The eth1 network interface is also referred to as NIC-2

# Configuring the ADC networking

By default, when the ADC is created it is populated and configured to use the eth0 network interface. We will need to add the new network interface we created earlier and prepare a virtual service for use.

#### Below you will find the Networking page of EdgeADC.

|                |     | LD Services                      |            |                             |              |           | 8           | GUI Status 🕋 Home | Help 🔻 azureuser 🔻 |
|----------------|-----|----------------------------------|------------|-----------------------------|--------------|-----------|-------------|-------------------|--------------------|
|                | .03 | M IP-Services                    |            |                             |              |           |             |                   |                    |
| NAVIGATION     | Ø   | 💭 Network                        |            |                             |              |           |             |                   |                    |
| Services       | Φ   | A Basic Setup                    |            |                             |              |           |             |                   |                    |
| ii/\ Library   | 0   | Name: EADC-HA-PRI                |            |                             |              |           |             |                   |                    |
| View           | 0   | IPv4 Gateway: 10.0.0.1           | •          | DNS Server 1: 168.63.129.16 | DNS Server 2 |           |             |                   |                    |
| 🌽 System       | •   | IPv6 Gateway:                    | •          |                             |              | 🕼 Update  |             |                   |                    |
| Clustering     |     | Adapter Details                  |            |                             |              |           |             |                   |                    |
| 🔇 Date & Time  |     | 🕀 Add Adapter 🕞 Remove Ada       | pter       |                             |              |           |             |                   |                    |
| 🖾 Email Events |     | Adapter VLAN                     | IP Address | Subnet Mask                 | Gateway      | RP Filter | Description | Web Console       | REST               |
| III History    |     | eth0                             | 10.0.0.8   | 255.255.255.0               |              |           | Green side  | 2                 |                    |
| 🔀 Licence      |     | ethl                             | 10.0.1.102 | 255.255.255.0               |              |           | Red Side    |                   |                    |
| 💭 Logging      |     |                                  |            |                             |              |           |             |                   |                    |
| 💭 Network      |     |                                  |            |                             |              |           |             |                   |                    |
| O Power        |     |                                  |            |                             |              |           |             |                   |                    |
| 🔊 Security     |     | ▲ Interfaces                     |            |                             |              |           |             |                   |                    |
| SNMP           |     | Remove                           |            |                             |              |           |             |                   |                    |
| 🥼 Users        |     | ETH Type                         | Status     | Spe                         | ed           | Duj       | plex        | Bon               | ding               |
| -              |     | eth0                             |            | au                          | to           | au        | ito         | nc                | one                |
|                |     | ethl                             |            | au                          | to           | au        | ito         | nc                | one                |
|                |     |                                  |            |                             |              |           |             |                   |                    |
|                |     | ▲ Bonding                        |            |                             |              |           |             |                   |                    |
|                |     | 🕣 Add 🖂 Remove                   |            |                             |              |           |             |                   |                    |
| 🗲 Advanced     | 0   |                                  | Bond Name  |                             |              |           | Bond Mod    | de                |                    |
| Help           | 0   |                                  |            |                             |              |           |             |                   |                    |
| ✓ Advanced     | •   | Bonding     Add     C     Remove | Bond Name  |                             |              |           | Bond Mod    | de                |                    |

We have already added eth1 as you can see, but the process is extremely simple.

- Click Add Adapter
- You will see a new line placed under eth0 in the Adapter Details section.
- By default, the new line will state eth0, but you can use the dropdown menu to select eth1.
- Once you have done that, you can provide the IP Address that was provided by Azure for this network interface. In our case, its 10.0.1.100.
- Provide the appropriate netmask and the Gateway IP address. The Gateway IP address normally ends with 1 and as you can see it's 10.0.1.1 in our example.
- Click Update and the networking layer of the ADC will restart.
- You will also need to enter the specific Gateway IP address for eth0.
- If the Ethernet interface connects successfully, you will see its icon show Green in the Interfaces section.

# Defining the Virtual Services

|               |    |                  |             |       |          |            |            |      |        |                      |                  | 🖉 GUI Status 🛭 🎓 Home        | Help • azureuser •      |
|---------------|----|------------------|-------------|-------|----------|------------|------------|------|--------|----------------------|------------------|------------------------------|-------------------------|
| EDGENEX       | JS | ក្លិ IP-Services |             |       |          |            |            |      |        |                      |                  |                              |                         |
| NAVIGATION    | 0  | ភ្នំ Virtual Ser | vices       |       |          |            |            |      |        |                      |                  |                              |                         |
| Services      | ٥  | Q, Search        |             |       |          |            |            |      |        |                      |                  | 🕀 Copy Service 🕀 Add Service | Remove Service          |
| ii Library    | 0  | Mode             | VIP         | VS    | Ena      |            | IP Address |      |        | SubNet Mask / Prefix | Port             | Service Name                 | Service Type            |
| View          | 0  | Stand-alone      |             |       |          |            | 10.0.1.114 |      |        | 255.255.255.0        | 443              | HTTPS offload - PIP1         | HTTP(S)                 |
|               | ~  |                  |             |       |          |            | 10.0.1.114 |      |        | 255.255.255.0        | 80               | HTTP VIP - PIP1              | HTTP(S)                 |
| 🌽 System      | 0  | Stand-alone      | •           | •     |          |            | 10.0.1.117 |      |        | 255.255.255.0        | 80               | Monitor Real Server          | Layer 4 TCP             |
| Clustering    |    | Stand-alone      | -           | -     | ~        |            | 10.0.1.117 |      |        | 255.255.255.0        | 88               | Monitor Secondary ADC        | Layer 4 ICP             |
| 🕔 Date & Time |    | Stand-alone      | -           | -     |          |            | 10.0.1.115 |      |        | 233.233.233.0        | 445              | FIFE                         | TITE(5)                 |
| Email Events  |    |                  |             |       |          |            |            |      |        |                      |                  |                              |                         |
| /// History   |    | 📲 Real Serve     | rs          |       |          |            |            |      |        |                      |                  |                              |                         |
| Fill History  |    |                  |             |       |          |            |            |      |        |                      |                  |                              |                         |
| Licence       |    | Server Basic     | Advanc      | ed fl | ightPATH |            |            |      |        |                      |                  |                              |                         |
| 💭 Logging     |    |                  |             |       | -        | _          |            |      |        |                      |                  |                              |                         |
| 💭 Network     |    | Group Name: S    | Server Grou | р     |          | - D        |            |      |        |                      |                  | Copy Server  Add Serve       | r \ominus Remove Server |
| 🖒 Power       |    | Status Ac        | ctivity     |       |          | Address    |            | Port | Weight | Calculated Weight    | Monitor End Poir | Notes                        | ID                      |
| ≫ Security    |    | <b>e</b> 0       | online      |       |          | 10.0.1.116 |            | 80   | 100    | 100                  | Self             |                              |                         |
| SNMP.         |    |                  |             |       |          |            |            |      |        |                      |                  |                              |                         |
| St Licore     |    |                  |             |       |          |            |            |      |        |                      |                  |                              |                         |
| J Osers       |    |                  |             |       |          |            |            |      |        |                      |                  |                              |                         |
|               |    |                  |             |       |          |            |            |      |        |                      |                  |                              |                         |
|               |    |                  |             |       |          |            |            |      |        |                      |                  |                              |                         |
|               |    |                  |             |       |          |            |            |      |        |                      |                  |                              |                         |
|               |    |                  |             |       |          |            |            |      |        |                      |                  |                              |                         |
| 🗲 Advanced    | 0  |                  |             |       |          |            |            |      |        |                      |                  |                              |                         |
| Help          | 0  |                  |             |       |          |            |            |      |        |                      |                  |                              |                         |
|               |    |                  |             |       |          |            |            |      |        |                      |                  |                              |                         |

In the above image, you can see an example of our configuration. Let's explain what we have there.

Remember, our network interfaces were defined as follows:

- Preferred ADC
  - $_{\odot}$  The eth0 interface uses IP subnet 10.0.0.0/24 and is allocated IP address 10.0.0.8
  - The eth1 interface uses IP subnet 10.0.1.0/24 and is allocated IP address 10.0.1.102
  - Three private IP addresses linked to eth1: 10.0.1.114 and 10.0.1.115
  - One private IP address for the monitoring VIP on eth1: 10.0.1.117
- Secondary ADC
  - The eth0 interface uses IP subnet 10.0.0.0/24 and is allocated IP address 10.0.0.7
  - The eth1 interface uses IP subnet 10.0.1.0/24 and is allocated IP address 10.0.1.112
  - One private IP address for the monitoring VIP on eth1: 10.0.1.116

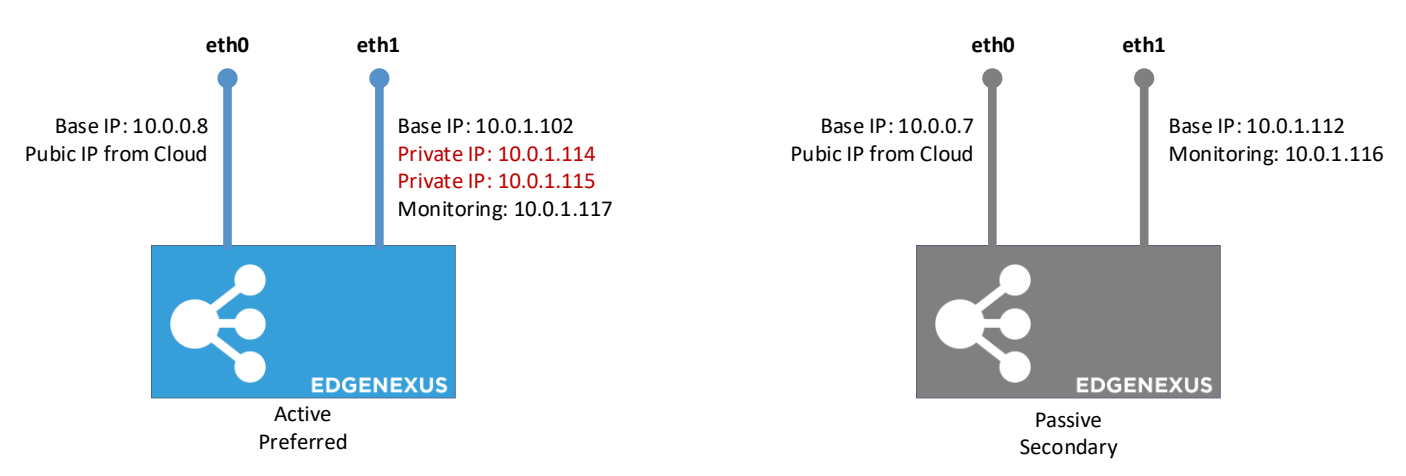

The two IP addresses you see in red are the ones that will be the flexible IP addresses. As can be seen, they are currently attached to eth1 on ADC Preferred.

# **Creating the Monitoring VIPs**

There are two methods of creating monitoring VIPs, and these have been highlighted below.

You will need to make sure that you have ONE additional private IP address created and allocated to NIC-2 on each ADC. Provide it an appropriate name such as Monitoring-VIP, as I will refer to it as such below.

# Simple App Monitoring

Using this method, we will create a simple monitoring VIP that monitors the availability of a web service on the Real Server.

- In the Virtual services panel, click on Add Service
- Select the Private IP address (Monitoring-VIP) you created.
- Provide a valid netmask and port value.
- In the Description, state Preferred-ADC-MVIP
- Select the appropriate Service Type
- In the Real Servers section provide the IP address to your real server.
- Specify the port
- Click Update.

If all is ok, then you will see the indicators showing as Green.

Repeat this step on the Secondary ADC but name the VIP as Secondary-ADC-MVIP.

The names will help you identify it when creating the Service within the HACC App.

## **Cross ADC Monitoring**

In this method, we will create a VIP that monitors where:

- a. The Preferred monitors the reachability to the Secondary and
- b. The Secondary monitors the reachability to the Preferred

#### The process is as follows:

- On Preferred ADC (ADC-1)
- Select the Private IP address (Monitoring-VIP) you created.
- Provide a valid netmask and port value.
- In the Description, state Monitoring-RS-ADC-1-VIP
- Select the appropriate Service Type
- Click Update
- In the Real Servers section provide the IP address to your real server.
- Specify the port
- Click Update.
- On Secondary ADC (ADC-2)
- Select the Private IP address (Monitoring-VIP) you created.
- Provide a valid netmask and port value.
- In the Description, state Monitoring-RS-ADC-2-VIP
- Select the appropriate Service Type
- Click Update
- In the Real Servers section provide the IP address to your real server.
- Specify the port
- Click Update.

- On Preferred ADC (ADC-1)
- Highlight the click on the MONITORING-RS-ADC-1-VIP you created
- Click on the Copy Service button in the Virtual Services panel.
- This will make a copy of the VIP
- Click Update
- In the Real Servers section, change the IP address of the Real Server to the IP address of MONITORING-RS-ADC-2-VIP
- Click update
- On Secondary ADC (ADC-2)
- Highlight the click on the MONITORING-RS-ADC-2-VIP you created
- Click on the Copy Service button in the Virtual Services panel.
- This will make a copy of the VIP
- Click Update
- In the Real Servers section, change the IP address of the Real Server to the IP address of MONITORING-RS-ADC-1-VIP
- Click update

This effectively ensures that ADC-1 monitors ADC-2, and ADC-2 monitors ADC-1 thereby triggering a failover.

# Installing the HA Cloud Connector

#### Important

The HA Cloud Connector must be installed and on both ADCs you have in the selected region and zone(s). Each must be configured individually to talk to the Cloud Provider API to switch the floating IP when needed.

Both ADCs must have their cluster role set to Standalone.

## Deploying the HA Cloud Connector

This process is very easy, as the HA Cloud Connector (HACC) App is pre-installed into the Cloud version of ADC. So, no need to download anything.

You will find the HACC App under Library > Apps. It looks like the image below.

| HA-Cloud-Connector                                                                         | ۵                                                            |
|--------------------------------------------------------------------------------------------|--------------------------------------------------------------|
| HA-Cloud-Connector                                                                         | ÷                                                            |
| Switch over floating IP of a cloud ADC instance to another ADC instance upon a VIP failure | Date: 21 Feb 2024<br>Order:<br>Version: 2.0 (build 1340<br>) |
| 🕹 Deploy 🕞 Delete                                                                          | App Store Info                                               |

To be able to make the HACC App operational, Click the Deploy button.

# Making the App Operational

When an App is downloaded and deployed, it is yet to be operational. Normally, the App has to be given an IP address in the same subnet as the EdgeADC and ports through which it needs to be accessible. But in the case of the HACC application, we need to provide it with the IP address of the eth0 network interface.

- Navigate to Library > Add-Ons and locate the HA Cloud Connector App.
- It should look something like the image below.

| HACC |              |                               |                    | 0                          |
|------|--------------|-------------------------------|--------------------|----------------------------|
|      | Con          | ntainer Name: HACC            | li 1 Parent Image: | HA-Cloud-Connector-Edgenex |
|      |              | External IP: 10.0.0.4         | 2 Internal IP:     | 172.31.0.1                 |
|      | <b>— 11 </b> | External Port: 5005/tcp       | 3 Started At:      | 2024-02-22T11:28:58        |
|      | 3            | 10.0.0.4 is available on eth0 | Stopped At:        |                            |
|      |              | 🕼 Update                      | 4 Import File:     | Browse C Browse            |
|      | Add.on Cill  | Remove Add-On                 |                    | ✔ Import Configuration     |
|      |              |                               | _                  | C Export Configuration     |
|      |              |                               |                    |                            |

- Enter the value for the External IP 2. This value should equal the Private IP given to NIC1 of the cloud VM instance.
- Enter a value of **5005/tcp** for the External Port **3**.
- Once you have done this, click the Update button 4 to initialize the App.
- Click the PLAY icon **5** above to activate the App into an operational state.
- Once operational, it will look like the following image and be listed in the Services section as an embedded App.

| HACC |              |                 |                               |              |                            | ۵ |
|------|--------------|-----------------|-------------------------------|--------------|----------------------------|---|
|      |              | Container Name: | HACC                          | Parent Image | HA-Cloud-Connector-Edgenex |   |
|      |              | External IP:    | 10.0.0.4                      | Internal IF  | 172.31.0.1                 |   |
|      |              | External Port:  | 5005/tcp                      | Started A    | : 2024-02-22T11:28:58      |   |
|      |              |                 | 10.0.0.4 is available on eth0 | Stopped A    |                            |   |
|      |              |                 | 🕑 Update                      | Import File  | Browse 🛃 Browse            |   |
|      |              |                 | Remove Add-On                 |              | 🗸 Import Configuration     |   |
|      | C Add-On Gor | 0               |                               | -            | C Export Configuration     |   |
|      |              |                 |                               |              |                            |   |

• Note the Add-On GUI <sup>6</sup> button to launch the App GUI and the Pause App and Stop App buttons. Clicking the Add-On GUI button will open the App management screen in another browser tab.

Note: You will need to do this on the HA Cloud Connector on each ADC.

# **Configuring the HA Cloud Connector for Azure**

## Logging onto the HA Cloud Connector Console

The first step is to log in and access the management console.

To do this, access the Add-ons section of the ADC using the navigation panel. It can be found in the Library section.

Locate the HA Cloud Connector App that you deployed. If the fields are blank, you have yet to operationalize the App. See the section **Error! Reference source not found.** in the last chapter.

Click the Add-On GUI button to launch the console login page.

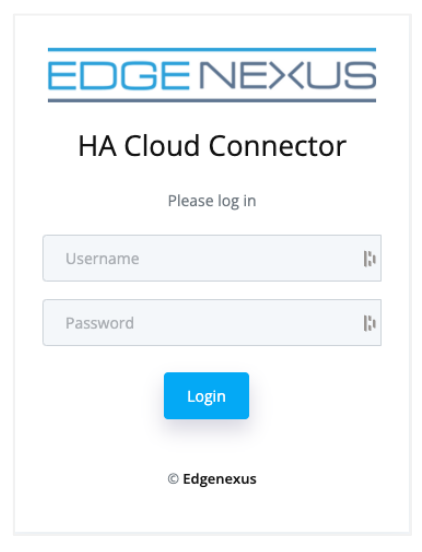

The default credentials are **admin/admin** for the username and password. You may change this later within the console if you wish.

## The Cloud Connector Main Page

| 😑 HA Cloud Connector 😑               |                                                                                                    |
|--------------------------------------|----------------------------------------------------------------------------------------------------|
| NAVIGATION                           |                                                                                                    |
| (화 Services)                         | Services                                                                                                    |
| Destinations                         | Add Service + Refresh 🗯                                                                                                    |
| ନ୍ତ Cloud Connections ><br>ର Support |                                                                                                    |
| ப் Logout                            | 5 entries Search:                                                                                                    |
|                                      | Monitoring VS Cloud Connection Public Address Preferred Destination Second Destination Fail Back Current Destination Edit Delete |
|                                      |                                                                                                    |
|                                      | Previous 1 Next                                                                                                    |
|                                      |                                                                                                    |
|                                      |                                                                                                    |
|                                      |                                                                                                    |
|                                      |                                                                                                    |

Once logged into the HA Cloud Connector, you will be presented with the main or Home page. It is from this page that you will perform the configuration of the HA Cloud Connector.

The first step in configuring the HA Cloud Connector is to define the Cloud Connection. The information you provide will give the HA Cloud Connector access to your Cloud environment, particularly the floating IP it will need to manipulate.

## **Defining Cloud Connections**

| 👝 HA Cloud Connector 😑 |                             |                  |           |                 |               |        |          | 0 6 ⊕∽          |
|------------------------|-----------------------------|------------------|-----------|-----------------|---------------|--------|----------|-----------------|
| NAVIGATION             |                             |                  |           |                 |               |        |          |                 |
| (3) Services           | Cloud Connections - Microso | ft Azure         |           |                 |               |        |          |                 |
| Destinations           | Add Cloud Connection +      | Refresh          |           |                 |               |        | Ap       | ply Changes 🔒   |
| 分 Cloud Connections →  |                             |                  |           |                 |               |        |          |                 |
| റെ Support             |                             |                  |           |                 |               |        |          |                 |
| ப் Logout              | 5 entries                   |                  |           |                 |               |        | Search:  |                 |
|                        | Cloud Connection Region     | Subscription ID  | Tenant ID | Client ID       | Client Secret | Edit   | Delete   | Test Connection |
|                        | HACCTest UK South           | 0fa2d08e-2da4-4c |           |                 |               | Edit 🕑 | Delete 🧃 | Test 🕈          |
|                        | Showing 1 to 1 of 1 entries |                  |           | Previous 1 Next |               |        |          |                 |
|                        |                             |                  |           |                 |               |        |          |                 |
|                        |                             |                  |           |                 |               |        |          |                 |
|                        |                             |                  |           |                 |               |        |          |                 |
|                        |                             |                  |           |                 |               |        |          |                 |
|                        |                             |                  |           |                 |               |        |          |                 |
|                        |                             |                  |           |                 |               |        |          |                 |

- Click the Cloud Connections option in the Navigation bar on the left of the page and expand it.
- Select Microsoft Azure.
- To add your Cloud Connection, please click the Add Cloud Connection button.

#### HA Cloud Connector - for Azure

#### Installation & Configuration Guide

• You will now see a blank field line that you need to fill in.

| Cloud Connection | Region | Subscription ID | Tenant ID | Client ID | Client Secret | Edit   | Delete   | Test Connection |
|------------------|--------|-----------------|-----------|-----------|---------------|--------|----------|-----------------|
|                  | ~      | B               |           |           |               | Save 🔽 | Cancel 🗵 | Test 🎙          |

- Add a value for the Cloud Connection name. This can be anything you wish, and in our case we have shown it as HACCTest.
- Add the Azure Region in which your VMs are located.
- Add your Azure Subscription ID. You can find this in your VM Overview page.

| ↑ Essentials                   |                             |                        |                                         |
|--------------------------------|-----------------------------|------------------------|-----------------------------------------|
| Resource group ( <u>move</u> ) | : JS-HACC-VM-UKS-Z1_GROUP   | Operating system       | : Linux (centos 8.8)                    |
| Status                         | : Running                   | Size                   | : Standard B2ms (2 vcpus, 8 GiB memory) |
| Location                       | : UK South (Zone 1)         | Public IP address      | : <u>20.</u> <u>52</u>                  |
| Subscription (move)            | : Edgenexus Azure           | Virtual network/subnet | : JS-HACC-VM-UKS-Z1-vnet/default        |
| Subscription ID                | : Ofa2d 0a3 🗅               | DNS name               | : Not configured                        |
| Availability zone              | : 1                         | Health state           | : -                                     |
| Tags ( <u>edit</u> )           | VM_Name : JS_HACC_VM_UKS_Z1 |                        |                                         |

• Next, add the Tenant ID (found in your HACC App Registration overview)

| Home > App registrations >                                                                                                    |                                                                                                    |          |
|----------------------------------------------------------------------------------------------------|----------------------------------------------------------------------------------------------------|----------|
| Edgenexus HA Clou                                                                                                    | ud Connector 💉 🖤                                                                                                    | $\times$ |
| <mark>Р Şearch</mark> «                                                                                                    | 🗓 Delete 🜐 Endpoints 🐻 Preview features                                                                                                    |          |
| Overview                                                                                                    | A Freedik                                                                                                    |          |
| 📣 Quickstart                                                                                                    |                                                                                                    |          |
| 🚀 Integration assistant                                                                                                    | Display name : Edgemenzy: HA Cloud Connector Client credentials : O Certificate. J secret                                                                                                    |          |
| Manago                                                                                                    | Application (clerity ID : 9164                                                                                                    |          |
|                                                                                                    | ulget to a solution (specific and spin and spin |          |
| Branding & properties                                                                                                    | Supported account toos: We creatization only                                                                                                    | _        |
| Authentication                                                                                                    |                                                                                                    |          |
| Certificates & secrets                                                                                                    | O Starting June 30th, 2020 we kill no longer add any new features to Azure Active Directory Authentication Library (ADAL) and Azure Active Directory Graph. We will continue to provide technical support and security updates but we will no                                                                                                    | _        |
| Token configuration                                                                                                    | longer provide reature updates. Applications will need to be upgraded to Microsoft Aumentication Library (MSAL) and Microsoft Graph. Learn more                                                                                                    |          |
| API permissions                                                                                                    | Get Started Documentation                                                                                                    | _        |
| <ul> <li>Expose an API</li> </ul>                                                                                                    |                                                                                                    | _        |
| App roles                                                                                                    |                                                                                                    |          |
| A Owners                                                                                                    | Build your application with the Microsoft identity platform                                                                                                    |          |
| & Roles and administrators                                                                                                    | The Microsoft identity platform is an authentication service, open-source libraries, and application management tools. You can create modern, standards-based                                                                                                    |          |
| 10 Manifest                                                                                                    | authentication solutions, access and protect APIs, and add sign-in for your users and customers. Learn more of                                                                                                    |          |
| Constant Tranklasharakan                                                                                                    |                                                                                                    | - 1      |
| Support + Troubleshooting                                                                                                    |                                                                                                    |          |
| // Iroubleshooting                                                                                                    |                                                                                                    |          |
| New support request                                                                                                    |                                                                                                    |          |
| have been been as the fact before the state from the state of the state of the stat |                                                                                                    |          |

• Next, enter the Client ID (found in your HACC App Registration overview)

| Home > App registrations > |                                                                                                    |          |
|----------------------------|----------------------------------------------------------------------------------------------------|----------|
| 🔣 Edgenexus HA Clou        | d Connector 🖉 🐇                                                                                                    | $\times$ |
|                            |                                                                                                    |          |
| ✓ Search «                 | Delete     Delete     Deletee     Deletee     Deletee     Deletee     Deletee     Deletee     Deletee     Deletee     Deletee     Deletee     Deletee     Deletee     Deletee     Deletee     Deletee     Deletee     Deletee     Deletee     Deletee     Deleteee     Deleteee     Deleteee     Deleteee     Deleteeeeeee      |          |
| Overview                   |                                                                                                    |          |
| 📣 Quickstart               | > essentiais                                                                                                    |          |
| 🚀 Integration assistant    | Usipaly name : Edgenous FA Lloud Connector Client Credentials : U certificate I secret                                                                                                    |          |
| Manage                     | Application (ciency to 1964 0.00 Active to 100 Active to 1 |          |
| Rranding & properties      | Directory (tenant) ID :: fdee 100a Managed application in L.: Edgenexus HA Cloud Connector                                                                                                    |          |
| Authentication             | Supported account types : My organization only                                                                                                    |          |
| Cartificator Ri sossots    |                                                                                                    |          |
|                            | Starting June 30th, 2020 we will no longer add any new features to Azure Active Directory Authentication Library (ADA) and Azure Active Directory Graph. We will continue to provide technical support and security updates but we will no forger provide feature updates. Applications will need to be upgraded to Microsoft Authentication Library (MSAI) and Microsoft Graph. Learn more than the security updates and the security updates but we will no forger provide feature updates. Applications and a security updates but we will no forger add any new features to Azure Active Directory Authentication Library (MSAI) and Azure Active Directory Authentication Library (MSAI) and Azure Active Directory and security updates but we will no forger add any new features to Azure Active Directory Authentication Library (MSAI) and Azure Active Directory Authentication Library (MSAI) and Azure Active Directo         |          |
| Ioken configuration        |                                                                                                    |          |
| API permissions            | Get Started Documentation                                                                                                    |          |
| Expose an API              |                                                                                                    |          |
| App roles                  | Build your application with the Microsoft identity platform                                                                                                    |          |
| A Owners                   |                                                                                                    |          |
| Roles and administrators   | The Microsoft identity platform is an authentication service, open-source libraries, and application management tools. You can create modern, standards-based<br>authentication solutions, access and protect APIs, and add sign-in for your users and customers. Learn more of                                                                                                    |          |
| 10 Manifest                |                                                                                                    |          |
| Support + Troubleshooting  |                                                                                                    |          |
| Troubleshooting            |                                                                                                    |          |
| New support request        |                                                                                                    |          |
|                            |                                                                                                    |          |
|                            |                                                                                                    |          |

• Finally, we have to enter the Client Secret. As you recall, we defined this when creating the App Registration and you should have noted this down.

| Microsoft Azure                     |                                                                                           |                                                                                                    |                                                                                                   | is, and docs (G+/)                                         |  |  | \$ ⊗ |  | jsavoor@edgenexus.io |  |  |  |
|-------------------------------------|-------------------------------------------------------------------------------------------|----------------------------------------------------------------------------------------------------|---------------------------------------------------------------------------------------------------|------------------------------------------------------------|--|--|------|--|----------------------|--|--|--|
| Home > edgeNEXUS Limited   App regi | strations > Edgenexus HA Cloud Connec                                                     | tor                                                                                                |                                                                                                   |                                                            |  |  |      |  |                      |  |  |  |
| 💡 Edgenexus HA Clou                 | id Connector   Certificat                                                                 | es & secrets 🧳                                                                                     | ¢                                                                                                 |                                                            |  |  |      |  | ×                    |  |  |  |
|                                     | 🔗 Got feedback?                                                                           |                                                                                                    |                                                                                                   |                                                            |  |  |      |  |                      |  |  |  |
| Overview                            |                                                                                           |                                                                                                    |                                                                                                   |                                                            |  |  |      |  |                      |  |  |  |
| 📣 Quickstart                        | Credentials enable confidential applicatio<br>scheme). For a higher level of assurance of | ins to identify themselves to<br>we recommend using a cert                                         | the authentication service when receiving to<br>ificate (instead of a client secret) as a credent | kens at a web addressable location (using an HTTPS<br>rial |  |  |      |  |                      |  |  |  |
| 🛒 Integration assistant             | serency for a regree serence associated.                                                  |                                                                                                    |                                                                                                   |                                                            |  |  |      |  |                      |  |  |  |
| Manage                              | Application registration certificates, s                                                  | ation registration certificates, secrets and federated oredentials can be found in the tabs below. |                                                                                                   |                                                            |  |  |      |  |                      |  |  |  |
| Branding & properties               |                                                                                           |                                                                                                    |                                                                                                   |                                                            |  |  |      |  |                      |  |  |  |
| Authentication                      | Certificates (0) Client secrets (1)                                                       | Certificates (0) Client secrets (1) Federated credentials (0)                                      |                                                                                                   |                                                            |  |  |      |  |                      |  |  |  |
| 📍 Certificates & secrets            | A secret string that the application uses                                                 | to prove its identity when s                                                                       | aquestion a token. Also can be referred to acc                                                    | application pareword                                       |  |  |      |  |                      |  |  |  |
| Token configuration                 | A secret string that the application uses                                                 | to prove its identity when it                                                                      | equesting a token. Also can be referred to as                                                     | appication password.                                       |  |  |      |  |                      |  |  |  |
| API permissions                     | + New client secret                                                                       |                                                                                                    |                                                                                                   |                                                            |  |  |      |  |                      |  |  |  |
| <ul> <li>Expose an API</li> </ul>   | Description                                                                               | Expires                                                                                            | Value ①                                                                                           | Secret ID                                                  |  |  |      |  |                      |  |  |  |
| Rep roles                           | HACC-Secret-21-FEB-24                                                                     | 2/20/2026                                                                                          | JPx************************************                                                           | 80a 🗘 💼                                                    |  |  |      |  |                      |  |  |  |
| A Owners                            |                                                                                           |                                                                                                    |                                                                                                   |                                                            |  |  |      |  |                      |  |  |  |
| Roles and administrators            |                                                                                           |                                                                                                    |                                                                                                   |                                                            |  |  |      |  |                      |  |  |  |
| 101 Manifest                        |                                                                                           |                                                                                                    |                                                                                                   |                                                            |  |  |      |  |                      |  |  |  |
| Support + Troubleshooting           |                                                                                           |                                                                                                    |                                                                                                   |                                                            |  |  |      |  |                      |  |  |  |
| Troubleshooting                     |                                                                                           |                                                                                                    |                                                                                                   |                                                            |  |  |      |  |                      |  |  |  |
| New support request                 |                                                                                           |                                                                                                    |                                                                                                   |                                                            |  |  |      |  |                      |  |  |  |
|                                     |                                                                                           |                                                                                                    |                                                                                                   |                                                            |  |  |      |  |                      |  |  |  |

- You finally have to Save and then Apply the changes.
- Next click the Test button to check it works. If an error is shown, check all the settings entered.
- If you see the following error when you perform the test, please check the Role Assignments you defined earlier.

| Connection Test                                                                                                    |                       |  |  |  |  |  |  |
|----------------------------------------------------------------------------------------------------|-----------------------|--|--|--|--|--|--|
| Connection failed. Cloud: failed to initialise cloud API: Azu<br>API access check failed. Make sure the app has been assig<br>appropriate role | re: Compute<br>med an |  |  |  |  |  |  |
|                                                                                                    | Close                 |  |  |  |  |  |  |

## Defining Destinations for HA

The next stage is to add the destinations to which the floating IP will be directed in case of failure of a service or ADC.

| a HA Cloud Connector 🖿 |                                      |                             |                                                                |                                                                | C & @×          |
|------------------------|--------------------------------------|-----------------------------|----------------------------------------------------------------|----------------------------------------------------------------|-----------------|
| NAVIGATION             |                                      |                             |                                                                |                                                                |                 |
| ③ Services             | Destinations                         |                             |                                                                |                                                                |                 |
| Ø Destinations         | Add Destination                      | Bafrash C                   |                                                                |                                                                | Apply Changer R |
| ♀ Cloud Connections >  | Not Destination 4                    | Refresh                     |                                                                |                                                                | Appry Changes a |
| ର Support              |                                      |                             |                                                                |                                                                |                 |
| ப் Logout              | 5 entries                            |                             |                                                                |                                                                | Search:         |
|                        | Destination                          | Cloud Connection            | Instance                                                       | Network Interface                                              | Edit Delete     |
|                        | dest-823ee14bb12c<br>ADC1-VM1-UKS-Z1 | cc-c96f7c74902f<br>HACCTest | JS-HACC-VM-UKS-Z1_GROUP/JS-HACC-VM-UKS-Z1<br>JS-HACC-VM-UKS-Z1 | Edge_HACC_1/HACC_VM1_NIC2<br>HACC_VM1_NIC2                     | Edit 🔏 Delete 🗑 |
|                        | dest-9df894fe11c0<br>ADC2-VM2-UKS-Z1 | cc-c96f7c74902f<br>HACCTest | EDGE_HACC_2/JS-HACC-VM2-UKS-Z1<br>JS-HACC-VM2-UKS-Z1           | Edge_HACC_2/JS-HACC-VM2-NIC2-UKS-Z1<br>JS-HACC-VM2-NIC2-UKS-Z1 | Edit 🔏 Delete 🗑 |
|                        | Showing 1 to 2 of 2 entrie           | 25                          | Previous 1                                                     | Next                                                           |                 |
|                        |                                      |                             |                                                                |                                                                |                 |
|                        |                                      |                             |                                                                |                                                                |                 |
|                        |                                      |                             |                                                                |                                                                |                 |
|                        |                                      |                             |                                                                |                                                                |                 |
|                        |                                      |                             |                                                                |                                                                |                 |
|                        |                                      |                             |                                                                |                                                                |                 |

- Click Add Destination
- You will be presented with a blank field entry line comprising a number of dropdown menus.

| Destination | Cloud Connection Instance |   | Network Interface | Edit   | Delete   |  |
|-------------|---------------------------|---|-------------------|--------|----------|--|
|             | ~                         | ~ | ~                 | Save 🔽 | Cancel 💌 |  |

- In the Destination field, enter a descriptive value. We have used ADC1-VM1-UKS-Z1, but you can use whatever you wish.
- Next click the Cloud Connection menu and select the Cloud Connection you defined.
- Next click the Instance dropdown menu and select VM1.
- Next click on the Network Interface field and select NIC2 on VM1.
- Click Save.

#### For the second definition we will repeat the above steps.

- Click Add Destination
- You will be presented with a blank field entry line comprising a number of dropdown menus.
- In the Destination field, enter a descriptive value. We have used ADC2-VM2-UKS-Z1, but you can use whatever you wish.
- Next click the Cloud Connection menu and select the Cloud Connection you defined.
- Next click the Instance dropdown menu and select VM2.
- Next click on the Network Interface field and select NIC2 on VM2.
- Click Save.

#### Once you have done, click the Apply Changes button.

# Defining Services to be Monitored

One of the key elements of the HA Cloud Connector is its ability to monitor the virtual services that are running on the ADC. In order to do this, we have defined a monitoring service using the eth0 network interface IP.

| 🔁 HA Cloud Connector 😑 |                                           |                            |                                  |                          |                          |                             |           |         | C 6             | \$<br>V |
|------------------------|-------------------------------------------|----------------------------|----------------------------------|--------------------------|--------------------------|-----------------------------|-----------|---------|-----------------|---------|
| NAVIGATION             |                                           |                            |                                  |                          |                          |                             |           |         |                 |         |
| ③ Services             | Services                                  |                            |                                  |                          |                          |                             |           |         |                 |         |
| Destinations           |                                           |                            |                                  |                          |                          |                             |           |         |                 |         |
| ♀ Cloud Connections >  | Add Service +                             | efresh 💭                   |                                  |                          |                          |                             |           |         | Apply Changes 🖬 |         |
| െ Support              |                                           |                            |                                  |                          |                          |                             |           |         |                 |         |
| ப் Logout              | 5 entries                                 |                            |                                  |                          |                          |                             |           | Search: |                 |         |
|                        | Monitoring VS                             | Cloud Connection           | Floating Address                 | Preferred Destination    | Second Destination       | Current Destination         | Fail Back | Edit    | Delete          |         |
|                        | 10.0.1.117/24:88<br>Monitor Secondary ADC | cc-46cd17659879<br>HACC216 | 10.0.1.114<br>Private_10.0.1.114 | Preferred<br>10.0.1.0/24 | Secondary<br>10.0.1.0/24 | Preferred<br>Force failover | Disabled  | Edit 🖍  | Delete 🗑        |         |
|                        | 10.0.1.117/24:88<br>Monitor Secondary ADC | cc-46cd17659879<br>HACC216 | 10.0.1.115<br>Private_10.0.1.115 | Preferred<br>10.0.1.0/24 | Secondary<br>10.0.1.0/24 | Preferred<br>Force failover | Disabled  | Edit 🕑  | Delete 盲        |         |
|                        | Showing 1 to 2 of 2 entries               |                            |                                  | Previous                 | 1 Next                   |                             |           |         |                 |         |

- Click Add Service
- A blank field line is presented for entry.

| Monitoring VS | Cloud Connection | Public Address Preferred Destination |   | Second Destination | Fail Back | Edit   | Delete   |  |
|---------------|------------------|--------------------------------------|---|--------------------|-----------|--------|----------|--|
| ~             | ~                | ~                                    | ~ | ~                  | D v       | Save 🗹 | Cancel 🗙 |  |

- Click the Monitoring VS menu and select the VIP you defined as the Monitoring VIP. This is the one that used the eth0 IP address of the ADC.
- Select the Cloud Connection.
- Select the floating Public IP address, or the Private IP address you created.
- Select VM1 as the Primary Destination.
- Select VM2 as the Secondary Destination.
- In the Failback field, select Enable if you want to have the HACC App failback to the Primary when the issue has been fixed, or Disable if you would like the connection to be retained on ADC2, making that the Primary.
- Click Save.
- You can add additional Services for each Private IP that requires switching over to ADC 2.
- Click Apply once done.

#### Repeat these steps within the HACC App on ADC 2.

**NOTE**: Please make replicate the entries on both Preferred and Secondary ADCs.

And that is it! HA Cloud Connector has been configured.

# **Testing the HA Cloud Connector for Azure**

Testing the HA Cloud Connector is very simple. Just follow the procedure below.

1. Navigate to the Network settings page of NIC-2 on the Preferred ADC.

|                                |                                           | $\wp$ Search resources, services, and docs (              | G+/)              |                  |                                | Þ                     | ] Q       | ۲         | ?          | 戶 jsavoor@<br>E     | edgenexus.io<br>GENEXUS LIMITED | ; 🍘 |
|--------------------------------|-------------------------------------------|-----------------------------------------------------------|-------------------|------------------|--------------------------------|-----------------------|-----------|-----------|------------|---------------------|---------------------------------|-----|
| Home > JS-HACC-HA-VMPRI-UKS-Z1 | Network settings > HA-PRIMARY-NIC-2       |                                                           |                   |                  |                                |                       |           |           |            |                     |                                 |     |
| HA-PRIMARY-NIC-2               | 2   IP configurations *                   |                                                           |                   |                  |                                |                       |           |           |            |                     | :                               | ×   |
|                                | 💍 Refresh                                 |                                                           |                   |                  |                                |                       |           |           |            |                     |                                 |     |
| Overview                       | ID Coulom                                 |                                                           |                   |                  |                                |                       |           |           |            |                     |                                 | - 1 |
| Activity log                   | IP Settings                               |                                                           |                   |                  |                                |                       |           |           |            |                     |                                 |     |
| Access control (IAM)           | Enable IP forwarding ①                    |                                                           |                   |                  |                                |                       |           |           |            |                     |                                 | - 1 |
| 🗳 Tags                         |                                           |                                                           |                   |                  |                                |                       |           |           |            |                     |                                 | _   |
| $\vee$ Settings                | Virtual network                           | network JS-HACC-VM-UKS-Z1-vnet                            |                   |                  |                                |                       |           |           |            |                     |                                 |     |
| IP configurations              | Subnet 🛈                                  | HACC_1_Secondary (10.0.1.0/24) 239 free IP addresses      |                   |                  |                                |                       |           |           |            |                     |                                 |     |
| DNS servers                    |                                           |                                                           |                   | 239              | free IP addresses              |                       |           |           |            |                     |                                 | - 1 |
| 💎 Network security group       | Private and public IP addresses can be as | signed to a virtual machine's network interface controlle | r. You can add as | many private and | public IPv4 addresses as neces | ssary to a network in | erface, w | ithin the | limits lis | sted in the Azure I | imits                           | _   |
| Properties                     | article. Learn more 🕈                     |                                                           |                   |                  |                                |                       |           |           |            |                     |                                 | - 1 |
| 🔒 Locks                        | 🕂 Add 🛞 Make primary 🏢 Del                | lete                                                      |                   |                  |                                |                       |           |           |            |                     |                                 | _   |
| > Monitoring                   |                                           |                                                           |                   |                  |                                |                       |           |           |            |                     |                                 | - 1 |
| > Automation                   | Name                                      |                                                           | IP Version        | Туре             | Private IP Address             | Public IP A           | ddress    |           |            |                     |                                 |     |
| > Help                         | ipconfig1                                 |                                                           | IPv4              | Primary          | 10.0.1.102 (Static)            | -                     |           |           |            |                     |                                 |     |
|                                | CROSS-MON-117                             | Monitoring IP                                             | IPv4              | Secondary        | 10.0.1.117 (Static)            | -                     |           |           |            |                     |                                 |     |
|                                | Private_10.0.1.114                        | Privato/Elovible IPs                                      | IPv4              | Secondary        | 10.0.1.114 (Static)            | -                     |           |           |            |                     |                                 |     |
|                                | Private_10.0.1.115                        | FITVALE/FIGAIDIE IF S                                     | IPv4              | Secondary        | 10.0.1.115 (Static)            | -                     |           |           |            |                     |                                 |     |
|                                |                                           |                                                           |                   |                  |                                |                       |           |           |            |                     |                                 |     |
|                                | Apply Discard changes                     |                                                           |                   |                  |                                |                       |           |           |            |                     |                                 | •   |

- Note that the IPs are associated with NIC-2 of the Preferred ADC
- Now, go to the IP Services page of Preferred ADC.
- Locate your Monitoring VIP and untick the checkbox.

|                     |                     |            |                         |            |             |                      |                   | 🤨 GUI Status 🛛 🎓 Home        | Help 🔹 azureuser 👻           |
|---------------------|---------------------|------------|-------------------------|------------|-------------|----------------------|-------------------|------------------------------|------------------------------|
| EDGENEXUS           | 前 IP-Services       |            |                         |            |             |                      |                   |                              |                              |
|                     | ഫ്ല് Virtual Servic | es         |                         |            |             |                      |                   |                              |                              |
| Services G          | Q Search            |            |                         |            |             |                      |                   | 🕒 Copy Service 🕀 Add Service | e 🔘 \varTheta Remove Service |
| ii'\ Library        | Mode                | VIP VS     | Enabled                 | IP Address |             | SubNet Mask / Prefix | Port              | Service Name                 | Service Type                 |
| 🕂 Add-Ons           | Stand-alone         |            | ✓                       | 10.0.1.114 |             | 255.255.255.0        | 443               | HTTPS offload - PIP1         | HTTP(S)                      |
| Apps                |                     |            | ∠                       | 10.0.1.114 |             | 255.255.255.0        | 80                | HTTP VIP - PIPI              | HTTP(S)                      |
|                     | Stand-alone         | • •        |                         | 10.0.1.117 |             | 255.255.255.0        | 80                | Monitor Real Server          | Layer 4 TCP                  |
| Authentication      |                     | •          |                         | 10.0.1.117 |             | 255.255.255.0        | 88                | Monitor Secondary ADC        | Layer 4 TCP                  |
| Cache               | Stand-alone         | • •        | $\bowtie$               | 10.0.1.115 |             | 255.255.255.0        | 443               | PIP2                         | HTTP(S)                      |
| flightPATH          |                     |            |                         |            |             |                      |                   |                              |                              |
| Real Server Monitor | 明 Deal Servers      |            |                         |            |             |                      |                   |                              |                              |
|                     | a Real Servers      |            |                         |            |             |                      |                   |                              |                              |
| 55L Certificates    |                     |            |                         |            |             |                      |                   |                              |                              |
| Widget              | Server Basic A      | Advanced 1 | flightPATH              |            |             |                      |                   |                              |                              |
|                     | Group Name: Serve   | er Group   | - D                     |            |             |                      |                   | 🕀 Copy Server 💭 Add Serve    | r 🕞 Remove Server            |
|                     | Status Activi       | ty         | Address                 |            | Port Weight | Calculated Weight    | Monitor End Point | Notes                        | ID                           |
|                     | 💮 Onlin             | e V        | webserver1.loadbalancer | software   | 80 100      | 100                  | Self              |                              |                              |
|                     |                     |            |                         |            |             |                      |                   |                              |                              |
|                     |                     |            |                         |            |             |                      |                   |                              |                              |
|                     |                     |            |                         |            |             |                      |                   |                              |                              |
|                     |                     |            |                         |            |             |                      |                   |                              |                              |
|                     |                     |            |                         |            |             |                      |                   |                              |                              |
| 👁 View 🖸            |                     |            |                         |            |             |                      |                   |                              |                              |
| 🖌 System 🖸          |                     |            |                         |            |             |                      |                   |                              |                              |
| 🗲 Advanced          |                     |            |                         |            |             |                      |                   |                              |                              |
| G Help              |                     |            |                         |            |             |                      |                   |                              |                              |
|                     |                     |            |                         |            |             |                      |                   |                              |                              |

• This makes the service status turn RED as the VIP is no longer communicating with the Real Server.

• Now go to the networking page for NIC-2 for the Secondary ADC.

|                                     |                                   | $\mathcal P$ Search resources, services, and docs (        | G+/)              |                  |                                  | ۶.                          | ۵ ۵          | 0         | ঈ        | jsavoor@edgenexus.io |
|-------------------------------------|-----------------------------------|------------------------------------------------------------|-------------------|------------------|----------------------------------|-----------------------------|--------------|-----------|----------|----------------------|
| Home > JS-HACC-HA-VMSEC-UKS-Z1      | Network settings > HA-SECONDARY-N | NIC-2                                                      |                   |                  |                                  |                             |              |           |          |                      |
| HA-SECONDARY-N<br>Network interface | IIC-2   IP configurations         | ☆ …                                                        |                   |                  |                                  |                             |              |           |          | ×                    |
|                                     | C Refresh                         |                                                            |                   |                  |                                  |                             |              |           |          |                      |
| Overview                            |                                   |                                                            |                   |                  |                                  |                             |              |           |          |                      |
| Activity log                        | IP Settings                       |                                                            |                   |                  |                                  |                             |              |           |          |                      |
| Access control (IAM)                | Enable IP forwarding ①            |                                                            |                   |                  |                                  |                             |              |           |          |                      |
| 🇳 Tags                              |                                   |                                                            |                   |                  |                                  |                             |              |           |          |                      |
| ✓ Settings                          | virtual network                   | JS-HACC-VM-UKS-Z1-Vnet                                     |                   |                  |                                  |                             |              |           |          |                      |
| IP configurations                   | Gateway load balancer ①           | None                                                       |                   |                  | $\sim$                           |                             |              |           |          |                      |
| DNS servers                         | Subpat (                          | HACC 1 Secondary (10.0.1.0/24) 239 free IP address         | × *               |                  |                                  |                             |              |           |          |                      |
| 💎 Network security group            | Subilet ()                        | , , , , , , , , , , , , , , , , , , , ,                    |                   | 239              | free IP addresses                |                             |              |           |          |                      |
| Properties                          | Distant in 18-10 allowers in a    |                                                            |                   |                  |                                  |                             | and the set  | P         | P-4-42   | all a farmer Partie  |
| 🔒 Locks                             | article. Learn more C             | ssigned to a virtual machine's network interface controlle | r, You can add as | many private and | I public IPv4 addresses as neces | ssary to a network interfac | e, within tr | ie limits | listed i | n the Azure limits   |
| > Monitoring                        | 🕂 Add 🖧 Make primary 🗐 De         | alete                                                      |                   |                  |                                  |                             |              |           |          |                      |
| > Automation                        | nuu 🤯 mare printing 🔟 or          | e 16.50                                                    |                   |                  |                                  |                             |              |           |          |                      |
| > Help                              | Name                              |                                                            | IP Version        | Туре             | Private IP Address               | Public IP Addres            | s            |           |          |                      |
|                                     | ipconfig1                         |                                                            | IPv4              | Primary          | 10.0.1.112 (Static)              | 172.165.88.15 (H            | ACC_UKS_     | ElasticIF | ")       |                      |
|                                     | CROSS-MON-116                     |                                                            | IPv4              | Secondary        | 10.0.1.116 (Static)              |                             |              |           |          |                      |
|                                     | Private_10.0.1.114                |                                                            | IPv4              | Secondary        | 10.0.1.114 (Static)              |                             |              |           |          |                      |
|                                     | Private_10.0.1.115                | Private/Flexible IPs                                       | IPv4              | Secondary        | 10.0.1.115 (Static)              |                             |              |           |          |                      |
|                                     | Apply Discard changes             |                                                            |                   |                  |                                  |                             |              |           |          |                      |

• You can also check the Services page in the HACC application.

| Monitoring VS                      | Cloud Connection            | Public Address                      | Preferred Destination                | Second Destination                   | Fail Back | Current Destination | Edit   | Delete   |
|------------------------------------|-----------------------------|-------------------------------------|--------------------------------------|--------------------------------------|-----------|---------------------|--------|----------|
| 10.0.0.4/24:80<br>• Monitoring NIC | cc-30216ac33472<br>HACCTest | 172.165.88.15<br>HACC_UKS_ElasticIP | dest-8ce9ffa86a4f<br>ADC1-VM1-UKS-Z1 | dest-4361791d5257<br>ADC2-VM2-UKS-Z1 | Enabled   | Second              | Edit 🕑 | Delete 盲 |

• Traffic is now going to the Second destination that was our Secondary ADC and has now become the Primary.

## The Failback Setting

The Failback setting within the Service definition configures the HACC to do the following:

#### **Enabled Mode**

When the Preferred ADC fails, the floating IP(s) are moved to the Secondary ADC.

Once the Preferred is brought online again, the floating IP(s) will be returned to the Preferred from the Secondary.

#### **Disabled Mode**

When the Preferred ADC fails, the floating IP(s) are moved to the Secondary ADC.

The Secondary will now be the Preferred ADC.

Once the failed ADC is brought online again, the floating IP(s) will remain on the Preferred (ADC2).

Should the Preferred fail at a later time, the floating IP(s) will be moved to the Secondary.

## Force Failover by Service

There will be times when you wish to failover the floating IP address, either singly, or in multiples. The Force Failover button allows this to be done.

| 😑 HA Cloud Connector 😑 |                                                        |                                                   |                          |                          |                             |           |         | C           | 6 @v |
|------------------------|--------------------------------------------------------|---------------------------------------------------|--------------------------|--------------------------|-----------------------------|-----------|---------|-------------|------|
| NAVIGATION             | Services                                               |                                                   |                          |                          |                             |           |         |             |      |
| ③ Services             | Services                                               |                                                   |                          |                          |                             |           |         |             |      |
|                        | Add Service + Refresh 🕻                                | 2                                                 |                          |                          |                             |           | Ap      | ply Changes | 8    |
|                        |                                                        |                                                   |                          |                          |                             |           |         |             |      |
|                        |                                                        |                                                   |                          |                          |                             |           |         |             |      |
|                        | 5 entries                                              |                                                   |                          |                          |                             |           | Search: |             |      |
|                        | Monitoring VS Cloud                                    | d Connection Floating Address                     | Preferred Destination    | Second Destination       | Current Destination         | Fail Back | Edit    | Delete      |      |
|                        | 10.0.1.117/24:88 cc-466<br>Monitor Secondary ADC HACC  | icd17659879 10.0.1.114<br>2216 Private_10.0.1.114 | Preferred<br>10.0.1.0/24 | Secondary<br>10.0.1.0/24 | Preferred<br>Force failover | Disabled  | Edit 🗹  | Delete i    |      |
|                        | 10.0.1.117/24:88 cc-466<br>Monitor Secondary ADC HACC: | icd17659879 10.0.1.115<br>2216 Private_10.0.1.115 | Preferred<br>10.0.1.0/24 | Secondary<br>10.0.1.0/24 | Preferred<br>Force failover | Disabled  | Edit 🗹  | Delete      |      |
|                        | Showing 1 to 2 of 2 entries                            |                                                   | Previous                 | 1 Next                   |                             |           |         |             |      |

Clicking the button will force the floating IP address(es) to failover to the partner ADC in a graceful manner.

# Force Failover by Destination

You may also wish to fail over all Services from the Preferred to the Secondary. You may also have many Services that need to be failed over, making it tedious to do it one by one.

To accommodate this, we have provided the Force Failover function on a per Destination basis.

When the Force Failover button is clicked in a Destination table row, all Services which are online and have that Destination within their definition will be switched to the selected Destination. This is particularly useful when you have multiple destinations, with multiple Services. For example:

- Service 1: Dest 1 and Dest 2
- Service 2: Dest 1 and Dest 3
- Service 3: Dest 3 and Dest 4

When you click the Force Failover button against an invalid Destination, you will get the following error.

| Force Failover                                       |       |  |  |  |  |  |
|------------------------------------------------------|-------|--|--|--|--|--|
| There are no services matching the failover criteria |       |  |  |  |  |  |
|                                                      | Close |  |  |  |  |  |

# **Other Settings**

There are a few other settings in the HA Cloud Connector that you may wish to use. These are accessed using one of the icons displayed at the top right of the page.

| 🔁 Cloud Connector 🛛 😑                              |                                       |                                       |                                    |                                    |           |                     |         |                 |
|----------------------------------------------------|---------------------------------------|---------------------------------------|------------------------------------|------------------------------------|-----------|---------------------|---------|-----------------|
| NAVIGATION                                         | Services                              |                                       |                                    |                                    |           |                     |         |                 |
| <ul> <li>Services</li> <li>Destinations</li> </ul> |                                       |                                       |                                    |                                    |           |                     |         |                 |
| ✤ Cloud Connections                                | Add Service 🕂                         | Refresh 🔁                             |                                    |                                    |           |                     |         | Apply Changes 🖪 |
| ය Support<br>() Logout                             | 5 entries                             |                                       |                                    |                                    |           |                     | Search: |                 |
|                                                    | Monitoring VS                         | Public Address                        | Prefered Destination               | Second Destination                 | Fail Back | Current Destination | Edit    | Delete          |
|                                                    | 172.30.4.134/24:80<br>Monitoring NIC1 | <b>35.169.163.125</b><br>Elastic IP 1 | dest-b601d141531f<br>Destination 1 | dest-17030ac5983d<br>Destination 2 | Enabled   | Prefered            | Edit 🗹  | Delete 👕        |
|                                                    | Showing 1 to 1 of 1 entries           |                                       |                                    | Previous 1 Next                    |           |                     |         |                 |
|                                                    | 4                                     |                                       |                                    |                                    |           |                     |         | ,               |
|                                                    |                                       |                                       |                                    |                                    |           |                     |         |                 |

## Changing the password

You may change the default password from admin to something of your choice.

To do this, click on the icon 3 indicated in the image above to open a menu, from which you must select Profile.

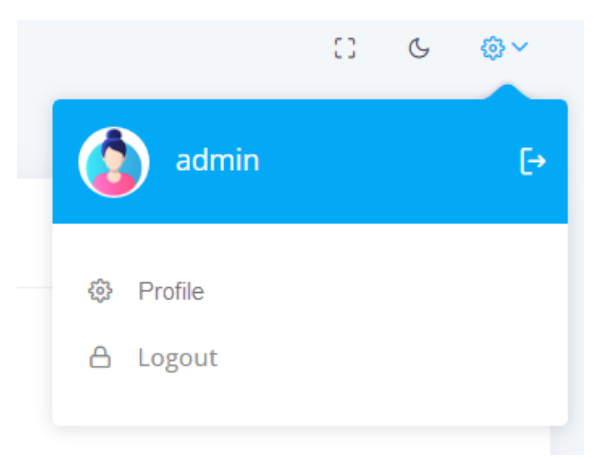

Once selected, you will be shown the form to change your password.

| °+                 |  |
|--------------------|--|
| User Profile       |  |
| Enter new password |  |
| Current password   |  |
| Password           |  |
| Re-type password   |  |
| Update Profile     |  |
| © Edgenexus        |  |
|                    |  |

Provide the current password and enter your new password.

## Dark Mode

You can display the HA Cloud Connector user interface in either Dark or Light Mode by selecting the icon 2. Clicking the icon alternates the display modes.

# Full-Screen Mode

If you wish to display the HA Cloud Connector App on full screen, click the icon (3). The Escape key exits from the full screen display.

# **Technical Support**

# **Contacting Support**

The HA Cloud Connector App is provided with full email-based support. We always attempt to provide support for free Apps within 4 UK working hours.

Please get in touch with support@edgenexus.io and explain your requirements with a full description. It would also help us greatly if you could provide us with the logs from the ADC and HA Cloud Connector App.

The logs from the ADC that are required are:

- 1. Support files found in Advanced > Troubleshooting > Support Files
- 2. System Logs found in View > Logs > Download System Logs

The HA Cloud Connector App configuration is located in the ADC and can be found in Add-Ons > App > Export Configuration.

|                 |                                   |               |                             | ۵ |
|-----------------|-----------------------------------|---------------|-----------------------------|---|
| Container Name: | ccl                               | Parent Image: | Edgenexus-Cloud-Connector-E |   |
| External IP:    | 172.30.4.134                      | Internal IP:  | 10.172.0.5                  |   |
| External Port:  | 5005/tcp                          | Started At:   | 2022-12-21 09:37:35         |   |
|                 | 172.30.4.134 is available on eth0 | Stopped At:   |                             |   |
|                 | Cr Update                         | Import File:  | Browse 🛃 Browse             |   |
|                 | Remove Add-On                     |               | Cr Import Configuration     |   |
|                 |                                   | [             | C Export Configuration      | ] |